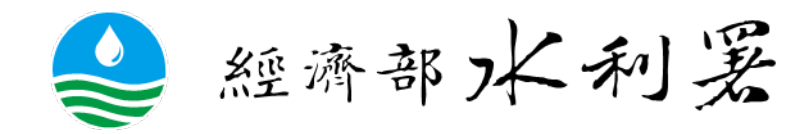

# 111年全民防汛精進研習營

#### 報告題目:

- 111年度社區評鑑說明
- 防汛小幫手-LINE機器人操作說明

#### 主講人:洪五爵 博士

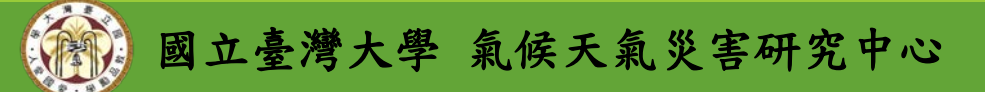

### 報告項目

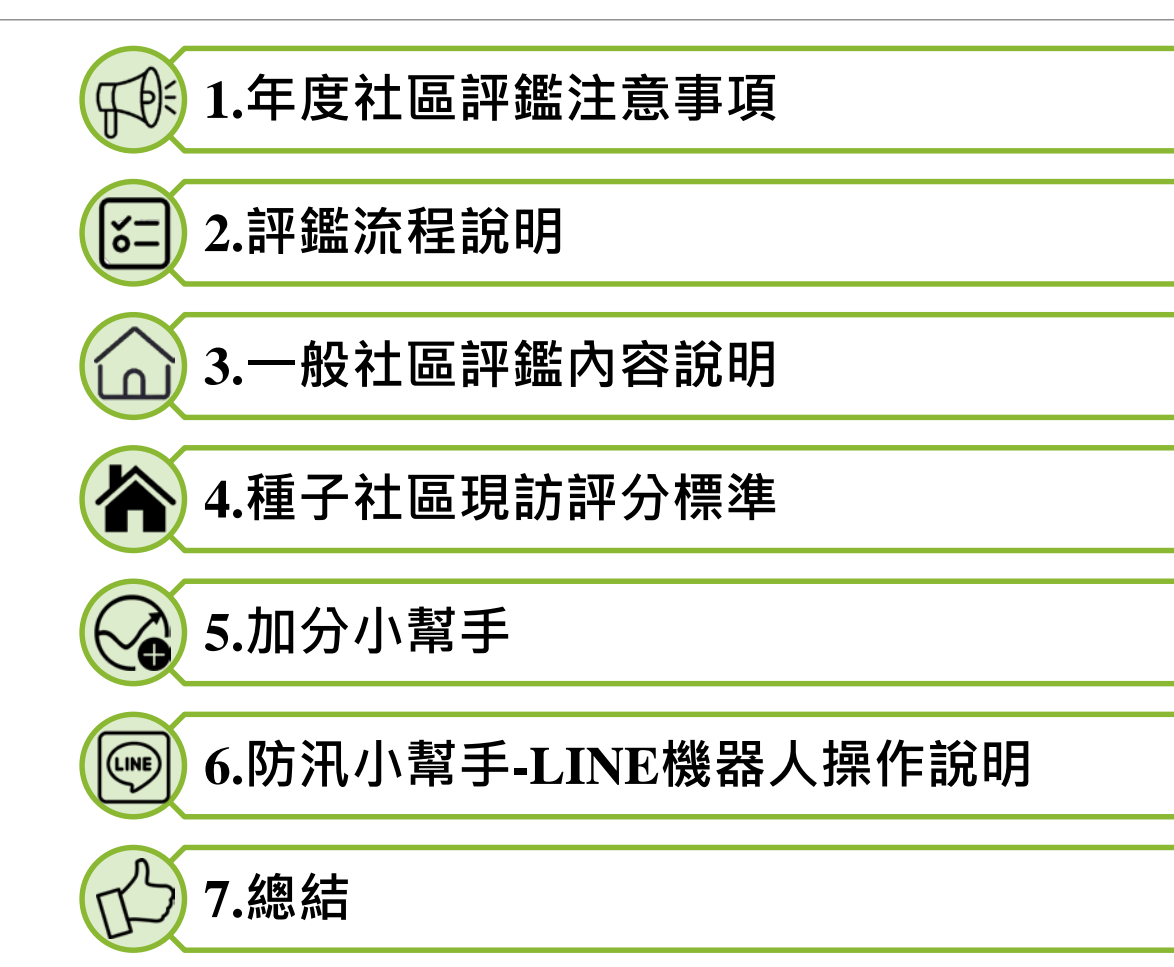

# 

1-1.評鑑期程(確切日期以公文為主)

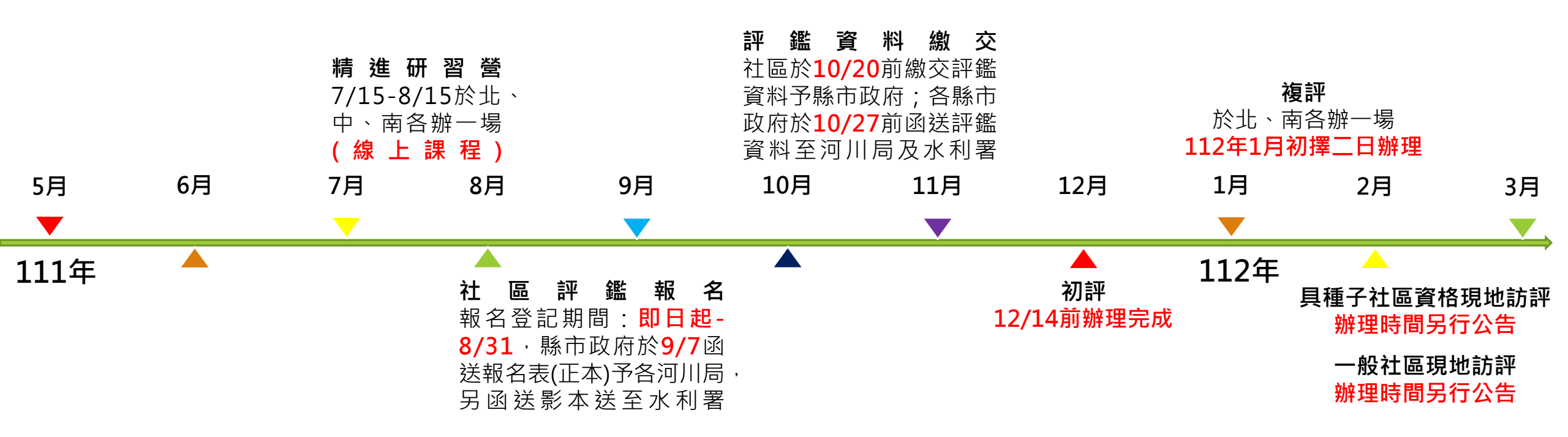

1-2.111年評鑑名額

| 河川局   | 縣市政府 | 河川局<br>甲等遴選數 | 推薦具優等<br>資格數 | 推薦<br>具種子數 |
|-------|------|--------------|--------------|------------|
| 一河局   | *宜蘭縣 | 1(+1)        | 1            | 0          |
|       | *桃園市 |              |              |            |
| 一河已   | 新竹市  | 2 (+1)       | 3            | 2          |
| /9/6) | 新竹縣  | 3 (+1)       | 5            | 2          |
|       | 苗栗縣  |              |              |            |
| 二河局   | 臺中市  | 6            | 5            | 0          |
|       | 南投縣  | 0            | 5            | 0          |
| 四河局   | 彰化縣  | 1            | 1            | 0          |
|       | *雲林縣 |              |              |            |
| 五河局   | 嘉義市  | 4 (+1)       | 4            | 1          |
|       | 嘉義縣  |              |              |            |
| 六河局   | *臺南市 | 8 (+2)       | 8            | 7          |
|       | *高雄市 | 0(12)        | 0            | ,          |
| 十河局   | *屏東縣 | 1 (+1)       | 1            | 0          |
|       | 澎湖縣  | 1 (+1)       | -            |            |
| 八河局   | 臺東縣  | 1            | 1            | 0          |
|       | 金門縣  | 1            | 1            | 0          |
| 九河局   | 花蓮縣  | 1            | 1            | 0          |
|       | 新北市  |              |              |            |
| 十河局   | 臺北市  | 1            | 1            | 0          |
|       | 基隆市  |              |              |            |
| 合     | 計    | 27 (+6)      | 26           | 10         |

各河局報名率40%(含)以上,可以增加1個甲等名額。

- 110年績優縣市(以\*標記)可獲加1個
   甲等名額(以+1標記)。
- 各河川局至多可提報3個特殊貢獻獎。
- 總獎數(未含報名40%以上增加名額):
   27+6+26+10+30=99

### 1-3. 報名方式說明-一般社區

● 報名流程:

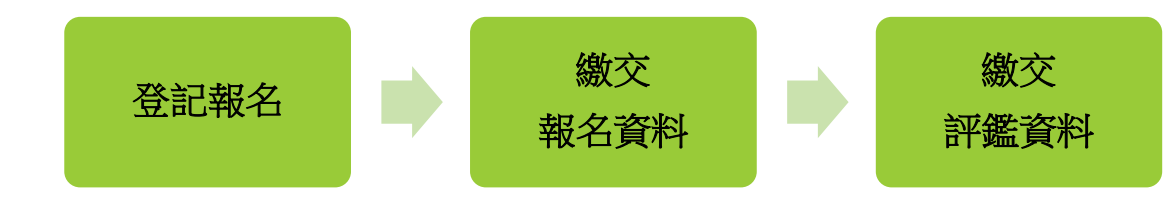

- 報名注意事項:
  - 1. 請注意各作業流程截止日期,逾時不候。
  - 2. 報名時請檢附**領款帳戶封面影本**。
  - 若前年度未通過具種子社區資格之現地訪評而列為特優社區者,於當年度參與評鑑時,不須經過初評遴選, 可直接列為具優等資格之社區,參與複評,於次年度開始則回到一般社區初評。
- 評鑑注意事項:
  - 1. 評鑑資料以繳交該年度為原則,並不可引用其他計畫之評鑑內容,經查證扣總分5分。
  - 2. 頁數以50頁為限(包含附件),超過頁數者於初評時扣總分1分。
  - 3. 資料請以電子檔形式,繳交WORD檔與PDF檔各一份上傳至全民防汛資訊網(https://wrafpc.tw/web/)。
- 佐證資料注意事項:
  - 1. 當年度歷次颱風豪雨運作照片之原始檔案,依事件名稱建立資料夾,隨評鑑資料燒錄至光碟中。
  - 2. 其他影音資料或任何與自主防災相關之影片作為資料參考,格式需為MOV或MP4,照片為JPG檔。
  - 3. 以上評鑑資料燒錄成光碟兩份。

### 1-4. 社區評鑑報名表應注意地方

一般社區評鑑報名表

| 報名單位名稱       | 所屬村里                                                                                                    |                                                                                                    |  |  |  |  |  |
|--------------|----------------------------------------------------------------------------------------------------|----------------------------------------------------------------------------------------------------|--|--|--|--|--|
| 登記或成立日期*1    | 年月日 立案(登記)字號*1                                                                                                    |                                                                                                    |  |  |  |  |  |
| 報名資格         | <ul> <li>□ 99年度易淹水地區水患治理計畫建置之水患自主防災社區</li> <li>□ 年度易淹水地區水患治理計畫建置之水患自主防災社區</li> <li>□ 年度流域綜合治理計畫範圍內建置之水患自主防災社區</li> <li>□ 年度水災智慧防災計畫範圍內建置之水患自主防災社區</li> <li>□ 年度直轄市、縣(市)政府自行編列預算建置之水患自主防災社區</li> </ul>        |                                                                                                    |  |  |  |  |  |
| 所在位置         | 縣/市 區/鄉/鎮/市                                                                                                    |                                                                                                    |  |  |  |  |  |
| 召集人/職稱       |                                                                                                    |                                                                                                    |  |  |  |  |  |
| 召集人地址        |                                                                                                    |                                                                                                    |  |  |  |  |  |
| 召集人聯絡電話      |                                                                                                    |                                                                                                    |  |  |  |  |  |
| 聯絡人/職稱       |                                                                                                    |                                                                                                    |  |  |  |  |  |
| 聯絡地址         |                                                                                                    |                                                                                                    |  |  |  |  |  |
| 聯絡電話         |                                                                                                    |                                                                                                    |  |  |  |  |  |
| 使直跳碼         |                                                                                                    |                                                                                                    |  |  |  |  |  |
| 縣市政府業務單位主管核章 |                                                                                                    |                                                                                                    |  |  |  |  |  |
| 配合事項         | <ol> <li>如係社區發展協會,請填寫:登記或成<br/>村里報名則不需填寫。</li> <li>社區評鑑取得之個人資料(包含得以直接<br/>將僅限使用於評鑑作業,期限自取得起;<br/>遵守「個人資料保護法」之規定妥善保;</li> <li>本單位所提送之報名文件均屬實,如有<br/>濟部水利署水患自主防災社區評鑑作業;</li> <li>若獲獎願意配合經濟部水利署出席並辦理</li> </ol> | 立日期,以及立案(登記)編號;<br>或間接識別個人的相關資訊),<br>始日至評鑑目的終止日為止,並<br>護您的個人資訊。<br>不實願負一切責任,並遵從「經<br>計畫」規定辦理。<br>目關示範觀摩及宣導活動。 |  |  |  |  |  |

#### 種子社區評鑑報名表

| 報名單位名稱       |                                                                                                    | 所屬村里                                                                                               |                                                                                          |
|--------------|----------------------------------------------------------------------------------------------------|----------------------------------------------------------------------------------------------------|------------------------------------------------------------------------------------------|
| 近四年獲特優評鑑年度   |                                                                                                    |                                                                                                    |                                                                                          |
| 登記或成立日期*1    | 年月日                                                                                                    | 立案(登記)字號*1                                                                                         |                                                                                          |
| 報名資格         | <ul> <li>□ 99年度易淹水地區水患</li> <li>□ 年度易淹水地區</li> <li>□ 年度流域綜合治:</li> <li>□ 年度水災智慧防</li> <li>□ 年度直轄市、縣</li> </ul>                                               | 治理計畫建置之水患自.<br>水患治理計畫建置之水。<br>理計畫範圍內建置之水。<br>災計畫範圍內建置之水。<br>(市)政府自行編列預算建                           | 主防災社區<br>患自主防災社區<br>患自主防災社區<br>患自主防災社區<br>筐置之水患自主防災社區                                    |
| 所在位置         | 縣/市                                                                                                    | 區/鄉/鎮/市                                                                                            |                                                                                          |
| 召集人/職稱       |                                                                                                    |                                                                                                    |                                                                                          |
| 召集人地址        |                                                                                                    |                                                                                                    |                                                                                          |
| 召集人聯絡電話      |                                                                                                    |                                                                                                    |                                                                                          |
| 聯絡人/職稱       |                                                                                                    |                                                                                                    |                                                                                          |
| 聯絡地址         |                                                                                                    |                                                                                                    |                                                                                          |
| 聯絡電話         |                                                                                                    |                                                                                                    |                                                                                          |
| 傳直號碼         |                                                                                                    |                                                                                                    |                                                                                          |
| 縣市政府業務單位主管核章 |                                                                                                    |                                                                                                    |                                                                                          |
| 配合事項         | <ol> <li>如係社區發展協會,請:<br/>村里報名則不需填寫。</li> <li>社區評鑑取得之個人資:<br/>將僅限使用於評鑑作業<br/>遵守「個人資料保護法」</li> <li>本單位所提送之報名文件<br/>濟部水利署水患自主防勢</li> <li>若獲獎願意配合經濟部水</li> </ol> | 填寫:登記或成立日期<br>料(包含得以直接或間接<br>,期限自取得起始日至<br>,之規定妥善保護您的循<br>件均屬實,如有不實願<br>炎社區評鑑作業計畫」規<br><利署出席並辦理相關示 | ,以及立案(登記)編號;<br>識別個人的相關資訊),<br>評鑑目的終止日為止,並<br>個人資訊。<br>負一切責任,並遵從「經<br>見定辦理。<br>範觀摩及宣導活動。 |

### 1-5. 報名方式說明-種子社區

● 報名資格:

自103年起,自參與評鑑年的近四年內,曾三次獲選特優評鑑之社區,或評鑑當年度之前一年獲選為種子社區者。

#### ● 報名流程:

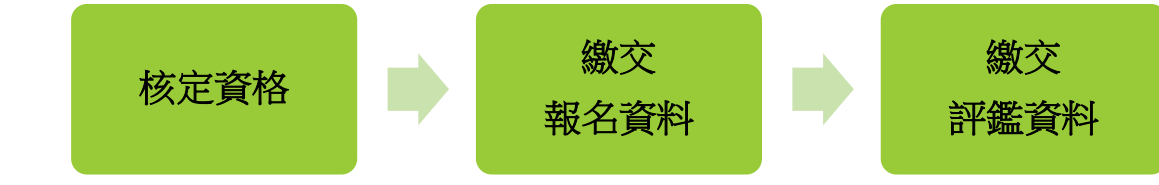

● 報名注意事項:

- 1. 請注意各作業流程截止日期,資料逾期未送達者,視為放棄評鑑資格。
- 2. 每年僅能向縣市政府報名參與種子社區評鑑,**不得參加一般社區評鑑**。

#### ● 評鑑注意事項:

1. 頁數以50頁為限(包含附件),超過頁數者於初評時扣總分1分。

### 1-6.評鑑項目修正 - 初評/複評

#### 社區水災防災計畫之落實推動

110年

- 社區防災組織於汛期間應變作為及運作情況(含實際 參與應變人數、輪值、簽到退等情形)。
- 2. 社區參與或辦理水患防災教育訓練或活動。
- 3. 防救災設施維護與使用情形說明。
- 4. 社區辦理防汛演練。
- 5. 社區自主防災創新作為。

#### 汛期間資訊回報狀況

- 1. 社區於颱風及豪雨期間啟動防災狀況。
- 2. 社區於颱風及豪雨期間防災作為照片

| 回報率                | <mark>0</mark> ~20% | <mark>20</mark> %~40% | <mark>40</mark> %~60% | <mark>60</mark> %~80% | <mark>80</mark> %~100% |
|--------------------|---------------------|-----------------------|-----------------------|-----------------------|------------------------|
| <b>1</b> .啟動<br>分數 | 3                   | 6                     | 9                     | 12                    | 15                     |
| 2.照片<br>分數         | 2                   | 4                     | 6                     | 8                     | 10                     |

#### 其他有助自主防災推廣之成果

- 社區自主辦理水利防災相關教育訓練、活動或災前、 災中運作情況,藉由新聞媒體推廣之相關成果。
- 外部合作成果(包含學校、老福長照機構、企業、民 間團體、跨機關或其他社區合作等)。

111年

#### 社區水災防災計畫之落實推動

- 社區防災組織於汛期間應變作為及運作情況(含實際 參與應變人數、輪值、簽到退等情形)。
- 2. 社區辦理水患防災教育訓練或參與本署辦理之相關活動。
- 3. 防救災設施維護與使用情形說明。
- 4. 社區辦理防汛演練。
- 5. 社區自主防災創新作為。

#### 汛期間資訊回報狀況(如全民防汛資訊網或LINE機器人)

- 1. 社區於颱風及豪雨期間啟動防災狀況。
- 2. 社區於颱風及豪雨期間防災作為照片。

| 回報率                | <u> </u> | <mark>21</mark> %~40% | <mark>41</mark> %~60% | <mark>61</mark> %~80% | <mark>81</mark> %~100% |  |
|--------------------|----------|-----------------------|-----------------------|-----------------------|------------------------|--|
| <b>1</b> .啟動<br>分數 | 3        | 6                     | 9                     | 12                    | 15                     |  |
| 2.照片<br>分數         | 2        | 4                     | 6                     | 8                     | 10                     |  |

#### 其他有助自主防災推廣之成果

- 1. 藉由新聞或媒體推廣水患自主防災社區運作之相關成果。
- 外部合作成果(包含學校、老福長照機構、企業、民 間團體、跨機關或其他社區合作等)。

### 1-6.評鑑項目修正 - 具特優資格之社區現地訪評

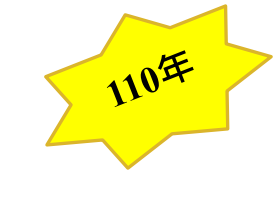

#### 水患自主防災運作之成熟度

- 1. 颱風及豪雨期間相關應變作為。
- 推動水患自主防災對於社區狀況的改變,以及水患自 主防災推動建議或改善內容。
- 社區自主辦理水利防災相關教育訓練、活動或災前、 災中運作情況,藉由新聞媒體推廣之相關成果。

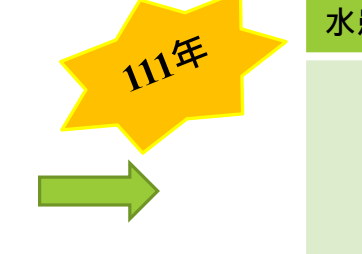

#### 水患自主防災運作之成熟度

- 1. 颱風及豪雨期間相關應變作為。
- 推動水患自主防災對於社區狀況的改變,以及水患自 主防災推動建議或改善內容。
- 3. 社區辦理水息自主防災民眾宣導、藉由新聞或媒體推 廣之相關成果。

### 1-6.評鑑項目修正 - 具種子資格之社區現地訪評

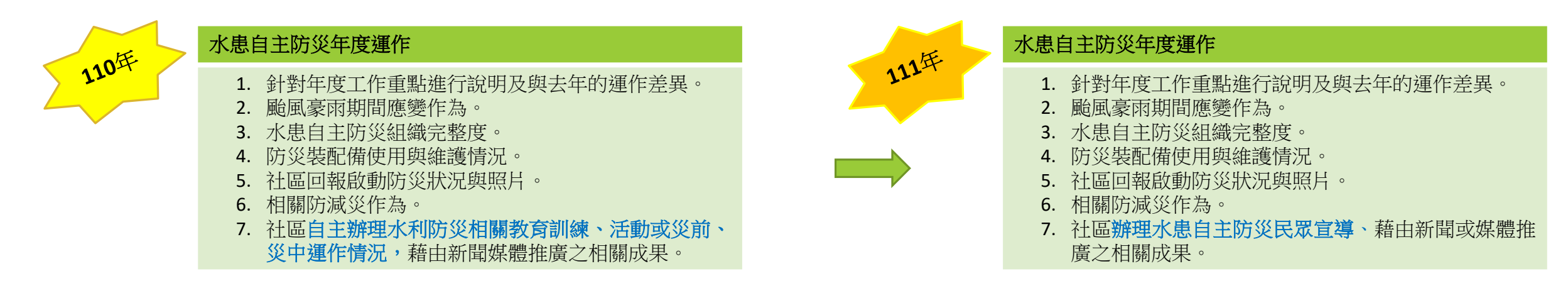

# □ 評鑑流程說明

### 2-1.評鑑流程說明

初評

複評

現地訪評

(種子/一般)

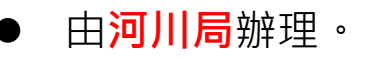

總平均分數<mark>高於85分以上</mark>之社區可推薦為具優等資格數。

- 河川局可提報社區特殊貢獻至本署(<mark>至多三處</mark>)。
- ▶ 河川局於初評前應提供評鑑小組**轄內評鑑報名社區之特色簡要說明**一份。
- 由<mark>水利署</mark>辦理·北部、南部各辦一場。
- 寄送紙本資料乙式7份至本署。
- 評鑑項目簡報10分鐘為限(含影片放映時間),回覆委員詢問以5分鐘為限。
- 平均評分達90分以上者,評為「推薦具特優資格」,以平均評分排序,錄取 前12處,其餘者評為優等。
- 由**水利署**辦理。
- 社區應預先規劃:
  - 1. 會議<mark>場地、簡報、</mark>安排相關人員出席。
  - 2. 現地**訪查路線**。
- 若疫情未趨緩,將改採線上方式辦理。

# 

### 3-1.評鑑內容說明-相對去年運作之差異說明

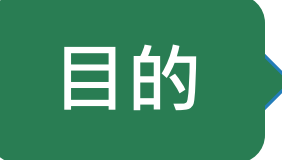

#### 透過評鑑資料整理,探討本年度與前一年水患自主防災社區 運作差異與改善過程。

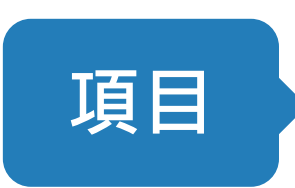

- 1) 災前整備情況
- 2) 災中應變情況
- 3) 災後復原情況
- 4) 自主防災推廣情況
- 5) 獎勵金運用 (上年度未獲獎社區免撰寫)

### 3-1.評鑑內容說明-相對去年運作之差異說明

範例

1)災前整備情況
 2)災中應變情況
 3)災後復原情況
 4)自主防災推廣情況
 5)獎勵金運用

 (上年度未獲獎社區免撰寫)

項目

109年 110年 類別 項目 1.社區志工每周訪視社 區長者,陪同聊天 社區志工約1至2周, 2.量測血壓、心跳並記錄 災前 關懷 主動關懷社區保全戶, 追蹤 提升彼此信任感及防災 整備 保全户 3.指導簡易居家健康運 意識 動 4.基本居家服務 社區巡視外,利用水利 災中 填寫運轉報表通報及社 災情通報 署系統及社區 LINE 群 應變 區巡視 組線上回報災情狀況 1.社區、河川巡視 災後 2.修剪雜草與路樹 恢復環境 無災情,定期社區清掃 復原 3.樹木扶正及斷枝排除 4.環境清掃及水溝清理 1. 教育訓練 4 場 1. 教育訓練3場 自主 2.防災宣導2場 2.防災宣導2場 防汛志工 防災 3.防汛演練1場 觀念宣導 3.防汛演練1場 推廣 4.自主幹部會議1場 4.. 觀摩績優社區1場 5.觀摩績優社區1場

 須清楚表列對照出推動社區自主 防災執行前後對照。
 須比對去年與今年度執行差異性。

3. 執行的工作須檢附照片佐證·

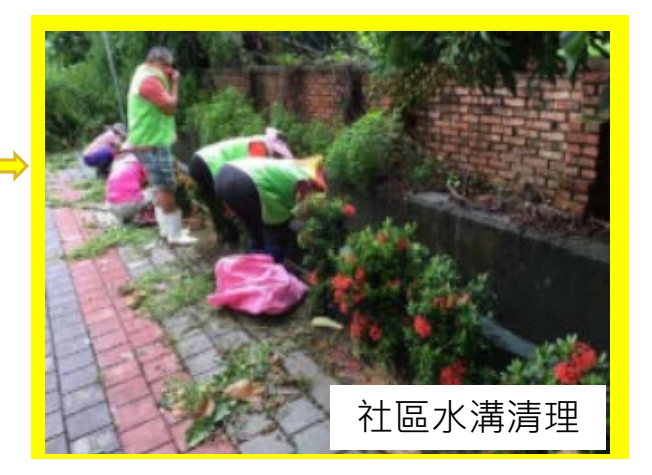

資料來源:屏東縣九如鄉玉水村110年水患自主防災社區評鑑資料

### 3-1.評鑑內容說明-相對去年運作之差異說明

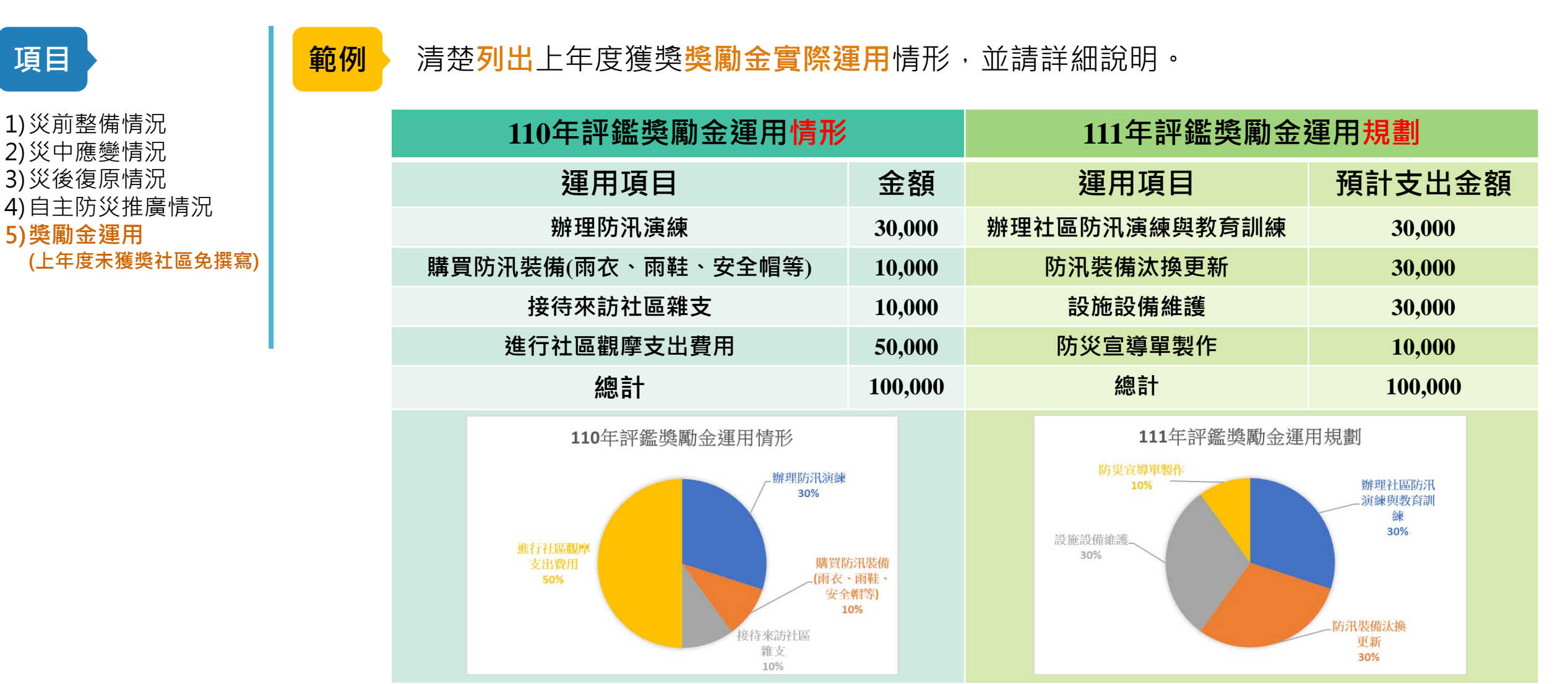

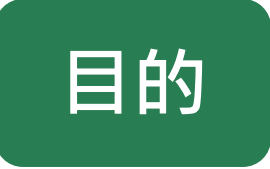

藉由事前規劃與整理,將防汛組織小組預先準備完成,掌握 社區保全住戶,並隨時準備進行疏散撤離作業。

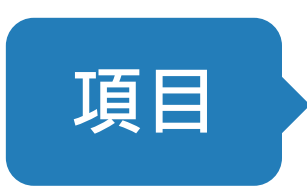

- 1) 社區淹水潛勢分佈及水災防災地圖更新
- 2) 保全對象資料建置及更新
- 3) 社區防災組織人員名單分組造冊
- 4) 避難地點位置、撤離路線與流程
- 5) 防救災資源盤點

#### 項目

#### 1) 社區淹水潛勢分佈及水 災防災地圖更新

範例

- 2)保全對象資料建置及更新3)社區防災組織人員名單
- 分組造冊
- 4) 避難地點位置、撤離路 線與流程
- 5) 防救災資源盤點

| 類型       | 發生日期                   | 位置        | 發生狀況         | 致災原因                              | 改善措施          | 照片     |
|----------|------------------------|-----------|--------------|-----------------------------------|---------------|--------|
| 颱風<br>災害 | 105.09.26-27           | 烏林投<br>社區 | 民宅毀損         | 陣風強大                              | 加強房屋<br>強度檢測  | AND ON |
|          | (梅姫颱風)                 | 新興路       | 道路、民<br>宅積淹水 | 瞬間雨量<br>過大、地                      | 整體評估滯<br>洪及分洪 | BAL    |
|          | 107.06.20<br>(0620 豪雨) | 新興路       | 道路、民<br>宅積淹水 | <ul><li> 努低篷、 北溝、魚 塭溢堤 </li></ul> | 整體評估滯<br>洪及分洪 |        |

▲ 歷史災害

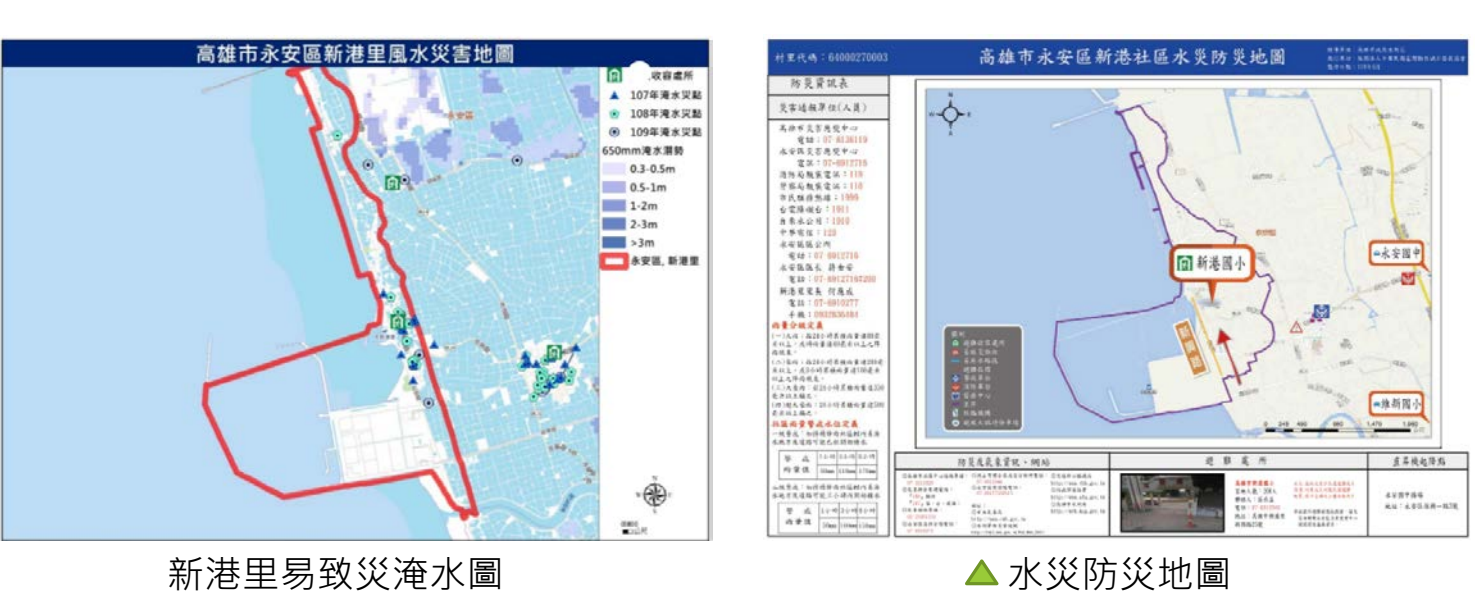

資料來源:高雄市永安區新港里110年水患自主防災社區評鑑資料

範例

針對各類保全對象建立統計人數,便於事前規劃中協助撤離之人力、工具配置。

| 災防災地圖更新       |
|---------------|
| 2)保全對象資料建置及更  |
| 新             |
| 3) 社區防災組織人員名單 |
| 分組造冊          |
| 4)避難地點位置、撤離路  |

線與流程

項目

5) 防救災資源盤點

|    | XX里保全對象名冊 111 年 8 月 |    |                   |                              |                     |                |        |       |  |  |  |  |
|----|---------------------|----|-------------------|------------------------------|---------------------|----------------|--------|-------|--|--|--|--|
| 編號 | 姓名                  | 性別 | 住址                | 電話/手機                        | 緊急聯絡人<br>(姓名/電話)    | 獨老身分別<br>/殘障分類 | 避難地點   | 疏散班人員 |  |  |  |  |
| 1  | 王*明                 | 男  | 臺北市**區**里**街**號   | 02-2546-***                  | 王*崙<br>0912-***-*** | 獨居老人           | **活動中心 | 林*東   |  |  |  |  |
| 2  | 張*花                 | 女  | 臺北市**區**里**街**號2樓 | 02-2555-***/<br>0933-***-*** | 林*綺<br>0989-***-*** | 獨居老人           | **活動中心 | 李*珠   |  |  |  |  |
| 3  | 劉*豪                 | 男  | 臺北市**區**里**街**號之5 | 02-2544-***                  | 洪*爵<br>0938-***-*** | 行動不便           | **活動中心 | 黃*通   |  |  |  |  |
| 4  | 蔡*家                 | 女  | 臺北市**區**里**街**號   | 02-2536-***                  | 戴*忍<br>0728-***-*** | 視障             | **活動中心 | 丁*芳   |  |  |  |  |

▲ 保全對象清冊

小提醒: 建議表格製作應清楚易懂!

範例

表列出平時及颱風豪雨期間之任務分配,除了組別工作項目亦明確說明個人職 掌,列出完整規劃編組(含災前整備、災中應變、災後復原階段)。

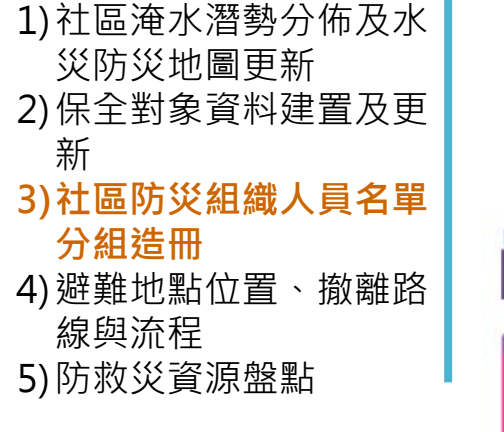

項目

指揮官 郭\*\* 副指揮官 簡\*\* 行政班班長 警戒通報班班長 疏散引導班班長 搶救班班長 避難收容班班長 救護班班長 **\*\***\*\* 莊\*\* 郭\*\* 張\*\* 林\*\* 黄\*\* 行政班班員 警戒通報班班員 疏散引導班班員 搶救班班員 避難收容班班員 救護班班員 梁\*\* 鍾\*\* 吳\*\* 華 \* 李\*\* 張\*\* 葉\*\* 馬\*\* 黄\*\* 古\*\* 俞\*\* 1 張\*\* 倪\*\* 100 防災組織編組  $\mathbf{\Delta}$ 

| 班   |    |                 | 專長/                   | 聯络             |              | 任                | 蒉                 |                      |
|-----|----|-----------------|-----------------------|----------------|--------------|------------------|-------------------|----------------------|
| 别   | 職稱 | 姓名              | 背景                    | 電話             | 平時           | 災前               | 奥中                | 災後                   |
|     | 班長 | 郭**             | 與 市 府<br>防 災 中<br>心聯繫 | 09189<br>***** | 注意相關單位<br>訊息 | 與中央應變中心<br>保持聯繫  | 回報災情              | 災情統計                 |
| 行政政 | 班員 | 梁**             | 與 市 府<br>防 災 中<br>心聯繫 | 09330<br>****  | 注意相關單位<br>訊息 | 與中央應變中心<br>保持聯繫  | 回報災情              | 災情統計                 |
| 斑   | 班員 | 葉**             | 災中紀<br>錄              | 09313<br>****  | 注意相關單位<br>訊息 | 與中央應變中心<br>保持聯繫  | 回報災情              | 災情統計                 |
|     | 班員 | 張**             | 調配機<br>具              | 09758<br>***** | 注意相關單位<br>訊息 | 與中央應變中心<br>保持聯繫  | 回報災情              | 災情統計                 |
| 書よ  | 班長 | 李**             | 開 小 貨<br>車            | 09370<br>***** | 巡視社區         | 巡視社區             | 回報災情              | 巡視社區                 |
| 秋通  | 班員 | 張**             | 資訊                    | 09322<br>***** | 巡視社區         | 巡視社區             | 回報災情              | 巡視社區                 |
| 飛班  | 班員 | 劉**             | 資訊                    | 02279<br>***** | 巡視社區         | 巡視社區             | 回報災情              | 巡視社區                 |
| 疏   | 班長 | 鄒**             | 醫護專<br>長              | 09219<br>****  | 巡視社區         | 注意易淹水區域          | 引導居民前往大<br>湖國小收容所 | 巡視社區                 |
| 散引  | 班員 | 馬**             | 馬** 醫護                |                | 巡視社區         | 注意易淹水區域          | 引導居民前往大<br>湖國小收容所 | 巡視社區                 |
| 寺班  | 班員 | 倪**             | 医护                    | 09375<br>****  | 巡視社區         | 注意易淹水區域          | 引導居民前往大<br>湖國小收容所 | 巡視社區                 |
|     | 班長 | 林**             | 鋸樹機                   | 09339<br>***** | 維護防災機具       | 檢查機具是否正<br>常     | 立即前往現場<br>了解狀況    | 排除狀況                 |
| *   | 班員 | 异**             | 鋸樹機                   | 09356<br>****  | 维护防災機具       | 檢查機具是否正<br>常     | 立即前往現場<br>了解狀況    | 排除狀況                 |
| 敷班  | 班員 | <del>ي</del> ** | 割草機                   | 09330<br>****  | 维护防災機具       | 檢查機具是否正<br>常     | 立即前往現場<br>了解狀況    | 排除狀況                 |
|     | 班員 | 鍾**             | 割草機                   | 09200<br>****  | 维护防災機具       | 檢查機具是否正<br>常     | 立即前往現場<br>了解狀況    | 排除狀況                 |
|     | 班長 | <del>Ť</del> ** | 醫護                    | 02279<br>***** | 防災受訓課程       | 避難收容物品檢<br>查是否齊全 | 發放寢具用品<br>給避難收容民眾 | 讓避難收容<br>人<br>平安回家   |
| 遊業が | 班員 | 华 *             | 医护                    | 09378<br>***** | 防災受訓課程       | 避難收容物品檢<br>查是否齊全 | 發放寢具用品給<br>避難收容民眾 | 讓 避難 收容<br>人<br>平安回家 |
| 收容班 | 班員 | 廖**             | 醫護                    | 09395<br>***** | 防災受訓課程       | 避難收容物品檢<br>查是否齊全 | 發放寢具用品給<br>避難收容民眾 | 讓 避難 收容<br>人<br>平安回家 |
|     | 班員 | 古**             | 醫護                    | 02279<br>***** | 防災受訓課程       | 避難收容物品檢<br>查是否齊全 | 發放寢具用品給<br>避難收容民眾 | 讓 避難收容<br>人<br>平安回家  |

資料來源:臺北市內湖區大湖里110年水患自主防災社區評鑑資料

3-2.評鑑內容說明-社區水災防災計畫之完整性

| 項目                           | 範例                                                        |             |          | ▼ 疏散          | y避難地點位置                |         |             |
|------------------------------|-----------------------------------------------------------|-------------|----------|---------------|------------------------|---------|-------------|
| 1) 社區淹水潛勢分佈及水                | ▼ 疏勘對筆與公工圖                                                | 鄉鎮市區<br>/村里 | 容納<br>人數 | 避難場所          | 地址                     | 聯絡人     | 電話          |
| 災防災地圖史新<br>2)保全對象資料建置及更<br>至 | ● □□□ □□ □□ □□ □□ □□ □□ □□ □□ □□ □□ □□ □                  | 五福里         | 75       | 石榴國中          | 臺中市霧峰區五福里<br>新埔路 239 號 | 林*婷     | 04-2***6119 |
| 新<br>3)社區防災組織人員名單<br>公知造冊    | 一、二級警戒回報 社區災害應變中心                                         | 五福里         | 65       | 榴南社區活動中心      | 臺中市霧峰區五福里<br>五福路 230 號 | 陳*彬     | 0910-***629 |
| 4)避難地點位置、撤離路<br>線與流程         |                                                           |             |          | 資料來           | 源:臺中市霧峰區五福里11          | LO年水患自主 | 主防災社區評鑑資制   |
| 5)防救災資源盤點                    | 前元从正 前日秋川 小石田川 51等川 17日秋川 16日秋川<br>田田林田山 51等川 17日秋川 16日秋川 |             |          | ▼ 疏散          | <u></u><br>遊難撤離路線      |         |             |
|                              | · · · · · · · · · · · · · · · · · · ·                     | 路線          |          |               | 疏散避難路線                 |         |             |
|                              | 水尺巡檢 協助保全對象 安撫民眾 指揮交通 協助收容 水車供水                           | 西邊民眾路       | 路線 忠     | ≳孝路→荖藤里→荖藤    | 里 29 之 1 號→荖藤社區        | 活動中心    |             |
| 資                            | 料來源:高雄市仁武區中華里110年水患自主防災社區評鑑資料                             | 西邊民眾路       | 路線 伤     | R健街→保義路→保義    | 路 60 巷→後湖社區活動          | 中心      |             |
|                              |                                                           | 南邊民眾路       | 路線 忠     | ≳孝路→保健街→保義    | 路→保義路 60 巷→後湖          | 社區活動□   | ⊐╷╠         |
|                              |                                                           | 南邊民眾路       | 路線 台     | 計林街→義教街 542 巷 | →頂庄社區活動中心              |         |             |
|                              |                                                           | 北邊民眾路       | 路線 忠     | □孝二街→保義路→保    | 義路 60 巷→後湖社區活          | 動中心     |             |
|                              |                                                           | 東邊民眾路       | 路線 伤     | R忠二街→保成路→保    | 康路→保義路→保義路(            | 50 巷→後湖 | 朝社區活動中心     |
|                              |                                                           | 東邊民眾路       | 路線 仍     | R成路→保健街→保健    | 街 40 巷→保義路 60 巷-       | →後湖社區   | 活動中心        |
|                              |                                                           |             |          |               |                        |         |             |

資料來源:嘉義市東區後湖里110年水患自主防災社區評鑑資料

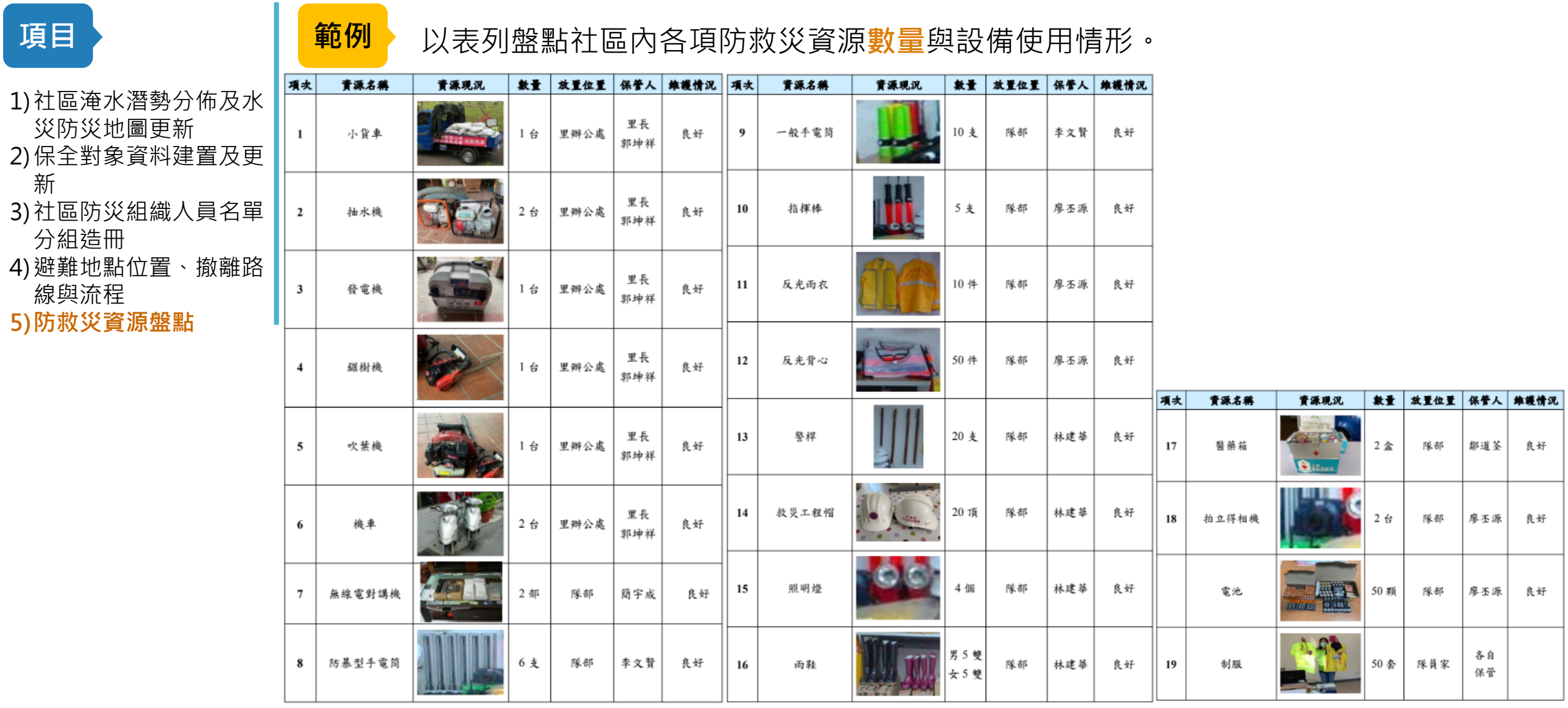

資料來源:臺北市內湖區大湖里110年度水患自主防災社區評鑑資料

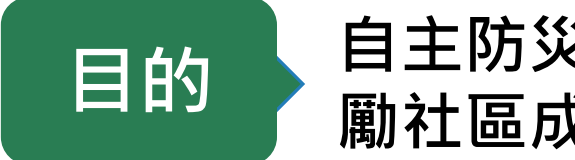

#### 自主防災最重要的是落實各項作為,用實際行動去影響、鼓 勵社區成員一起推動防災。

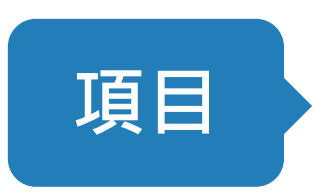

社區防災組織於汛期間應變作為及運作情況
 (含實際參與應變人數、輪值、簽到退等情形、保全對象資料建置及更新)

- 2) 社區辦理水患防災教育訓練或參與水利署辦理之相關活動
- 3) 防救災設施維護與使用情形說明
- 4) 社區辦理防汛演練
- 5) 社區自主防災創新作為

項目

**範例** 可提供小組輪值、防災勘查輪班表、巡邏表、災前整備會議、實際運作情形。 (含實際<mark>參與應變人數、輪值、簽到退</mark>等情形)

雨量紀錄

#### 1)社區防災組織於汛期間 應變作為及運作情況 2)社區辦理水患防災教育 訓練或參與水利署辦理 之相關活動 3)防救災設施維護與使用 情形說明 4)社區辦理防汛演練

5)社區自主防災創新作為

發生日期 氣候狀況 應變作為 運作情形 備註與人數 3hr 24hr 1hr 附近最高雨量日期 (mm) (mm) (mm) 110.06.21 豪雨 災中巡視 防災志工 12 人 6月21日 45.5 109.5 246.5 9人 8月7日 110.08.07 豪雨 災中防災 防災志工 20.0 35.5 126.5 位 災中防災 防災志工 8月10日 110.08.10 10 人 27.5 27.5 28.0災中巡視 防災志工 6人 8月24日 72.0 110.08.24 大雨 38.5 71.0 110.09.11 9月12日 颱風 災中巡視 防災志工 10 人 8.0 8.5 16.0110.09.12

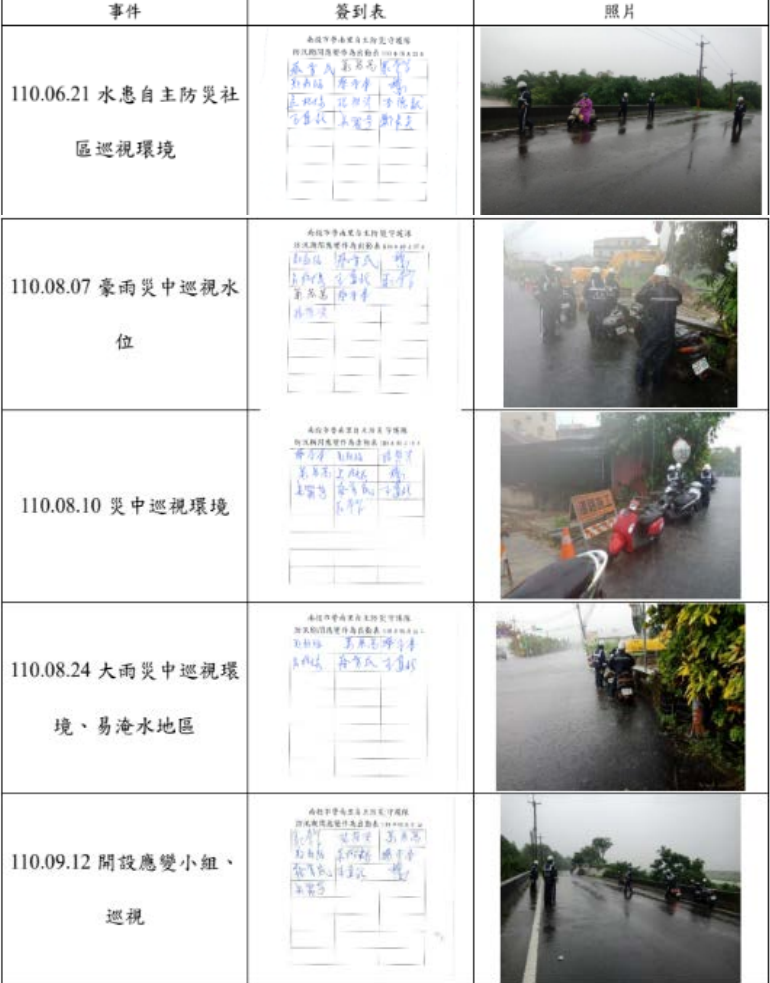

資料來源: 南投縣南投市營南社區110年度水患自主防災社區評鑑資料

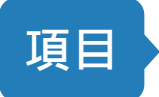

將教育訓練及平時運作防災活動分類整理成表格,整理活動名稱、場次、參 與對象及人數、活動內容與預期成效,呈現落實推動情形。

#### 1)社區防災組織於汛期間 應變作為及運作情況 2)社區辦理水患防災教育 訓練或參與水利署辦理 之相關活動 3)防救災設施維護與使用 情形說明

範例

4) 社區辦理防汛演練

5) 社區自主防災創新作為

| 項次 | 日期   | 活動名稱                    | 主辦單位     | 社區志工動員人數 | 活動成效         |
|----|------|-------------------------|----------|----------|--------------|
| 1  | 0210 | 頂好幼兒園防災防災教育訓練56人        | 春日防災社區   | 6人       | 從小培養防災觀念     |
| 2  | 0304 | 水患自主防災社區防災防災教育訓練        | 經濟部水利署   | 20人      | 防災技術科技化      |
| 3  | 0311 | 指揮官座談會                  | 桃園市政府水務局 | 幹部10人    | 學習各里防災優點     |
| 4  | 0317 | 汴洲活動中心防救災教育宣導100人       | 春日防災社區   | 10人      | 鼓勵民眾日常防災     |
| 5  | 0402 | 汴洲活動中心防救災教育宣導120人       | 春日防災社區   | 12人      | 教導民眾節水抗旱防災   |
| 6  | 0409 | 防汛防災抗旱節水教育宣導71人         | 春日防災社區   | 26人      | 鼓勵民眾一起節水抗旱防災 |
| 7  | 0410 | 春日、汴洲防汛風災前清淤總隊員70人      | 桃園市政府水務局 | 28人      | 隨時做好防災應變     |
| 8  | 0415 | 100年水利防災警戒訊息應用暨技術推廣教育訓練 | 經濟部水利署   | 2人指揮官及幹部 | 科技防災相輔相成     |
| 9  | 0422 | 會稽國小防汛防災教育宣導42人         | 春日防災社區   | 12人      | 小小尖兵建立防災概念   |
| 10 | 0423 | 春日水患自主防災防汛演練            | 經濟部水利署   | 25人      | 強化防災專業技能     |
| 11 | 0501 | 防汛風災前清淤及登革熱宣導40人        | 春日防災社區   | 20人      | 區域聯合防災減損     |
| 12 | 0504 | 防災教育宣導40人               | 春日防災社區   | 12人      | 強化防災觀念       |

項目

 1) 社區防災組織於汛期間 應變作為及運作情況
 2) 社區辦理水患防災教育 訓練或參與水利署辦理

3)防救災設施維護與使用

5) 社區自主防災創新作為

4) 社區辦理防汛演練

之相關活動

情形說明

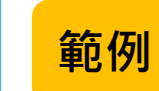

以照片及表格清楚呈現救災資源之存放地點與保管人,及管理維護情形,並 確認里內防災設備均可使用,以利於社區持續運作。

| 装備照片                                    | 名稱  | 數量   | 存放地點                | 保管人                   | 使用現況 | 補助或自有      | 備註             |
|-----------------------------------------|-----|------|---------------------|-----------------------|------|------------|----------------|
|                                         | 雨量筒 | 2/個  | 里辦公處<br>/警戒班<br>長住處 | 關紋舜                   | 良好   | ■補助<br>□自有 | ■公有財產<br>□私人財產 |
|                                         | 車機  | 1/台  | 里辦公處                | 關紋舜                   | 良好   | ■補助<br>□自有 | ■公有財產<br>□私人財產 |
| AAD                                     | 安全帽 | 32/頂 | 各班成員                | 各班成員                  | 良好   | ■補助<br>□自有 | ■公有財產<br>□私人財產 |
|                                         | 雨衣  | 32/件 | 各班成員                | 各班成員                  | 良好   | ■補助<br>□自有 | ■公有財產<br>□私人財產 |
| X                                       | 雨鞋  | 32/件 | 各班成員                | 各班成員                  | 良好   | ■補助<br>□自有 | ■公有財產<br>□私人財產 |
|                                         | 無線電 | 6/支  | 里辦公處<br>/各班班<br>長   | 指揮官/副<br>指揮官/各<br>班班長 | 良好   | ■補助<br>□自有 | ■公有財產<br>□私人財產 |
| 11 - 10 - 10 - 10 - 10 - 10 - 10 - 10 - | 背心  | 34/件 | 各班成員                | 各班成員                  | 良好   | ■補助<br>□自有 | ■公有財產<br>□私人財產 |
|                                         | 鼓風機 | 1/台  | 里辦公處                | 關紋舜                   | 良好   | ■補助<br>□自有 | ■公有財產<br>□私人財產 |

資料來源:雲林縣斗六市龍潭里110年度水患自主防災社區評鑑資料

範例

 1) 社區防災組織於汛期間 應變作為及運作情況
 2) 社區辦理水患防災教育 訓練或參與水利署辦理 之相關活動
 3) 防救災設施維護與使用

項目

- 5)防救灾敌旭維邊與使用 情形說明
- 4) 社區辦理防汛演練
- 5) 社區自主防災創新作為

| 「110年度易淹水地區水患自主防災社區」埤頭社區防汛演練   |  |  |  |  |
|--------------------------------|--|--|--|--|
| (一) 時間:110年9月15日 (星期三)20時      |  |  |  |  |
| (二) 地點:埤頭里活動中心                 |  |  |  |  |
| (三) 內容說明:                      |  |  |  |  |
| 今年演練採用重新編修的演練腳本·並且有別於往年的對白設    |  |  |  |  |
| 計·只保留情境狀況與任務工作分配·讓防災隊的幹部班員們可以自 |  |  |  |  |
| 由發揮·更貼切平時生活處理狀況的情形·且本次演練課程因應防疫 |  |  |  |  |
| 措施亦特別加入視訊的方式來進行。演練前將內容進行重點說明與預 |  |  |  |  |
| 演·讓隊員熟悉各自任務後·透過實際模擬行動·加深任務印象·增 |  |  |  |  |
| 加應變能力.讓埤頭社區的防汛隊員在災害來臨時能夠做好萬全準  |  |  |  |  |
| 備·也能更全面知道各班執行任務的狀況。            |  |  |  |  |
|                                |  |  |  |  |

以照片與表格方式清楚呈現防汛演練之順序、項目及實際演練之過程。

(四) 演練課程表:

| 時間          | 課程名稱                 |
|-------------|----------------------|
| 20:00-20:50 | 演練課程、疏散避難計畫及各班編組任務說明 |
| 20:50-21:40 | 境況模擬演練               |
| 21:40-22:00 | 演練檢討及社區討論            |

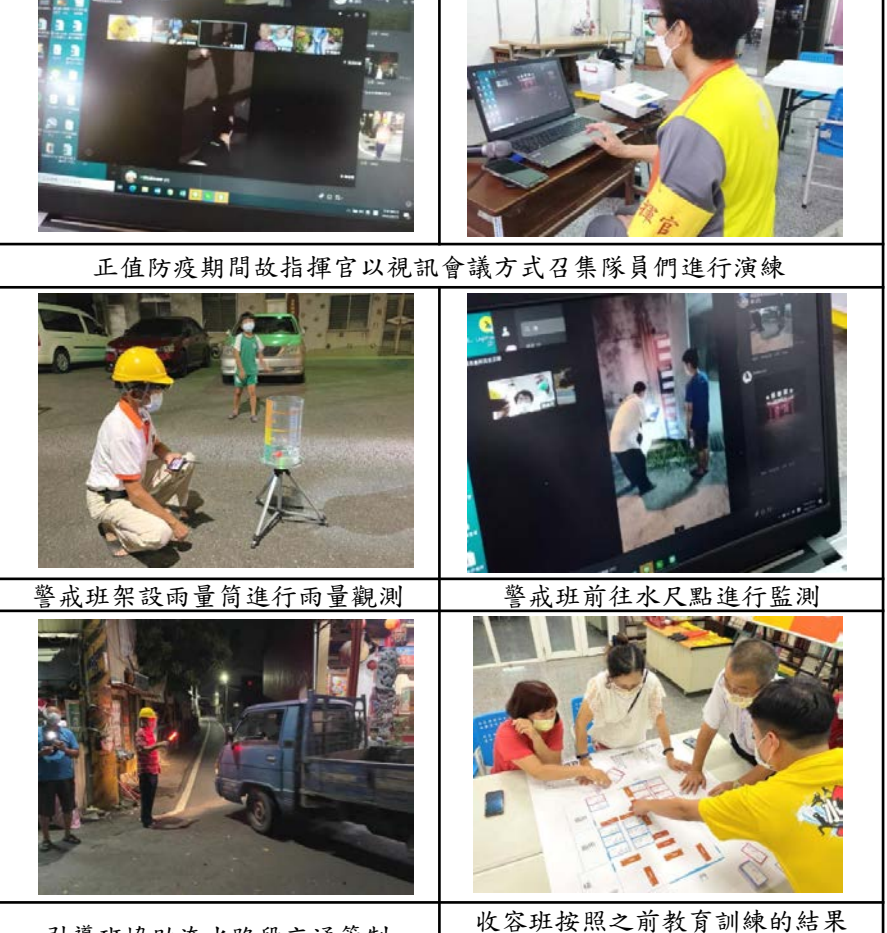

引導班協助淹水路段交通管制

資料來源:雲林縣西螺鎮埤頭里110年水患自主防災社區評鑑資料

模擬進行收容安置

項目

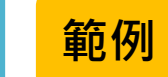

在社區自主防災運作過程中激盪出具有獨創性的思維,進而發展創新作為。

 1) 社區防災組織於汛期間 應變作為及運作情況
 2) 社區辦理水患防災教育 訓練或參與水利署辦理 之相關活動
 3) 防救災設施維護與使用 情形說明
 4) 社區辦理防汛演練
 5) 社區自主防災創新作為

● 防災首創CSD(Community Shelter Drill)收容推演、教學相長

本里鑒於收容班過去演練時大多無法獲得實 際的收容開設經驗,特別邀請輔導團隊協助強化 收容班有關收容安置的專業知識,在一開始由本 里協助撰擬110年的保全對象清冊,再謄寫入收 容推演卡牌中,如此一來本里收容班在推演時即 能充分認識保全民眾及她(他)的狀況,也使防汛 守護隊收容班對於這個課程有一引導班協助車禍 現場之交通引導引導班回報指揮中心交通管制情 形疏散班沿路廣播疏散班通知居民避難處所地點 疏散班張貼疏散避難通知單本里有3台應變車輛 26種專屬感,期間搭配各種狀況卡、任務卡的推 演,帶本甲隊員身歷其境,也獲得相當程度收容 安置能力、知識的提升。

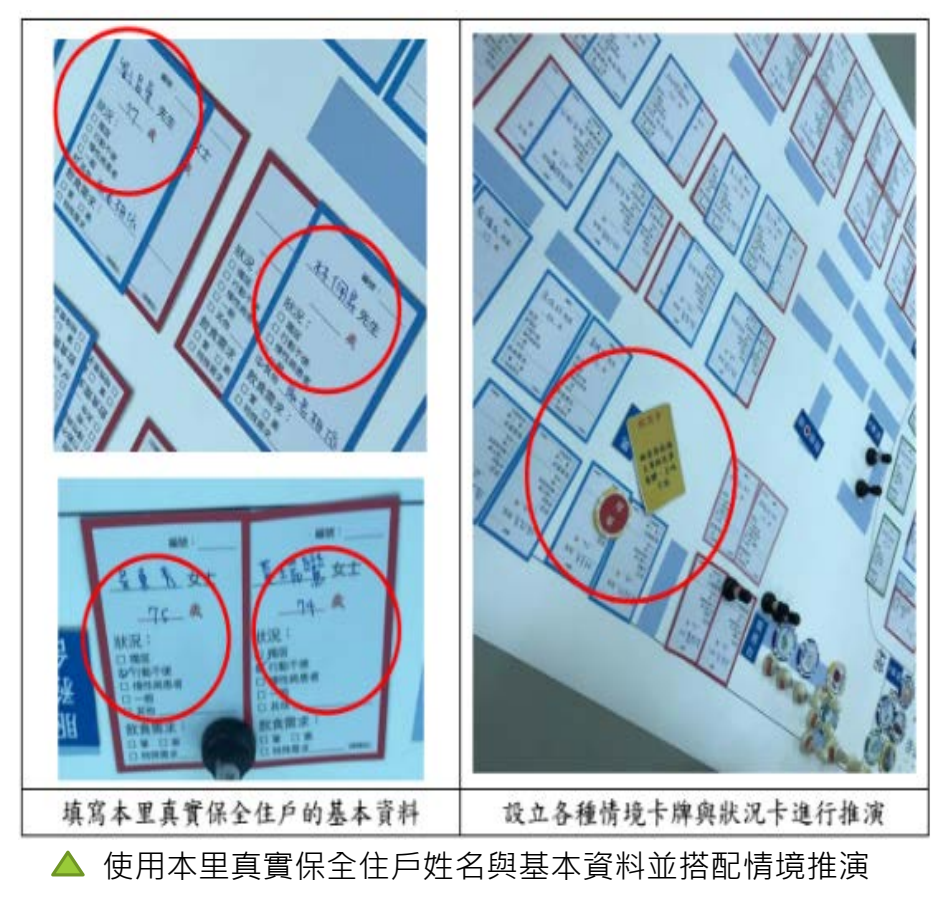

資料來源:臺中市大里區塗城里110年水患自主防災社區評鑑資料

### 3-4.評鑑內容說明-汛期間資訊回報狀況

範例

#### 於颱風豪雨期間透過全民防汛資訊網系統或LINE機器人回報防災狀況與照片。

#### 1) 社區於颱風及豪雨期間 啟動防災狀況 2) 社區於颱風及豪雨期間 防災作為照片

項目

| く 99+ 💿 防汛小幫手                       | Q I =            | ≤ LINE all 4G ☆             | 上午10:53                  | @ 66% <mark>—</mark> |
|-------------------------------------|------------------|-----------------------------|--------------------------|----------------------|
|                                     | <b>)</b> 上年10:06 | 平時活動                        |                          |                      |
| 災前整備<br>事件:測試<br>社區:臺大市臺大區<br>填報人員: | 臺大里              | 縣市:臺大市<br>本次事件填報社國<br>臺大市臺大 | <sup>函數:1</sup><br>:區臺大里 |                      |
| 1. <b>啟動依據</b><br>地方政府通知            |                  | 本次事件應啟動<br>填報人:吳美慧          | :否                       |                      |
| 2. 防汛環境巡察<br>水溝清理                   |                  | 填報時間:2022<br>昭日             | !/04/01 10:16            |                      |
| 3. 資源盤點<br>是<br>4. 鄰里通報<br>是        |                  |                             |                          |                      |
| <ul> <li>感謝您填報資料。</li> </ul>        | 上午10:06          | V des States                |                          |                      |
| 一一 照月上傳一                            |                  | 時間:2022/04/01               | 10:15                    |                      |
|                                     |                  | 大小 🔒                        | fpc.dianalab.net         | S                    |
| 填報事件                                | 回報結果 - 1 - 23    | < >                         | <u>۵</u> ۵               | n D                  |
| ☺ 主邊                                | ≝單 ▼             |                             |                          |                      |
| 🔺 Line機器人                           | 、啟動結果            | 🔺 Line                      | 機器人照                     | 片回傳                  |

| 1993<br>1993 | 時間                  | 啟動紀錄 |
|--------------|---------------------|------|
| 1            | 2021-09-14 14:50:28 | 结束   |
| 2            | 2021-08-16 20:08:41 | 结束   |
| 3            | 2021-08-01 09:17:52 | 相交動力 |
| 4            | 2021-08-01 09:17:51 | 結束   |
| 5            | 2021-07-20 16:59:41 | 飲動   |
| 6            | 2021-07-20 16:59:41 | 结束   |
| 7            | 2021-07-15 16:23:18 | 叙動   |
| 8            | 2021-07-15 16:23:18 | 結束   |
| 9            | 2021-07-13 16:48:03 | 敵動   |
| 10           | 2021-07-13 16:48:02 | 结束   |
| 11           | 2021-07-06 18:38:06 | 啟動   |
| 12           | 2021-06-25 10:05:03 | 結束   |
| 13           | 2021-06-21 11:34:26 | 服文型的 |
| 14           | 2021-06-14 15:58:44 | 結束   |
| 15           | 2021-06-11 11:02:57 | 啟動   |
| 16           | 2021-06-07 13:37:06 | 结束   |
| 17           | 2021-06-05 11:34:45 | 数動   |
| 18           | 2021-06-04 08:59:34 | 結束   |
| 19           | 2021-05-31 17:15:17 | 較動   |

#### ▲ 資訊系統啟動/結束紀錄

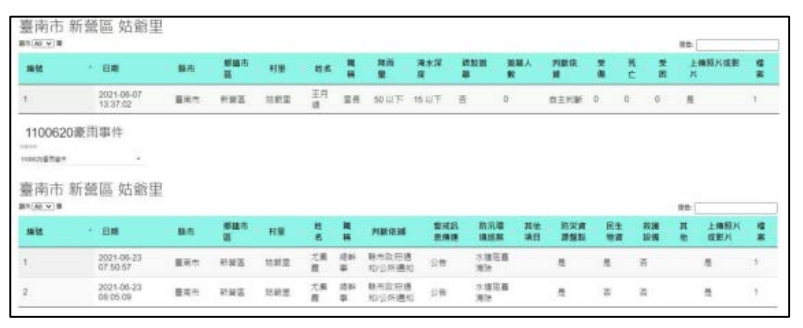

#### ▲ 社區照片回傳紀錄 資料來源:臺南市新營區姑爺里110年度水患自主防災社區評鑑資料

### 3-5.評鑑內容說明-其他有助自主防災推廣之成果

項目

#### 範例

情

0

0

- 1)藉由新聞或媒體推廣水 患自主防災社區運作之 相關成果
- 2) 外部合作成果(包含學 校、老福長照機構、企 業、民間團體、跨機關 或其他社區合作等)

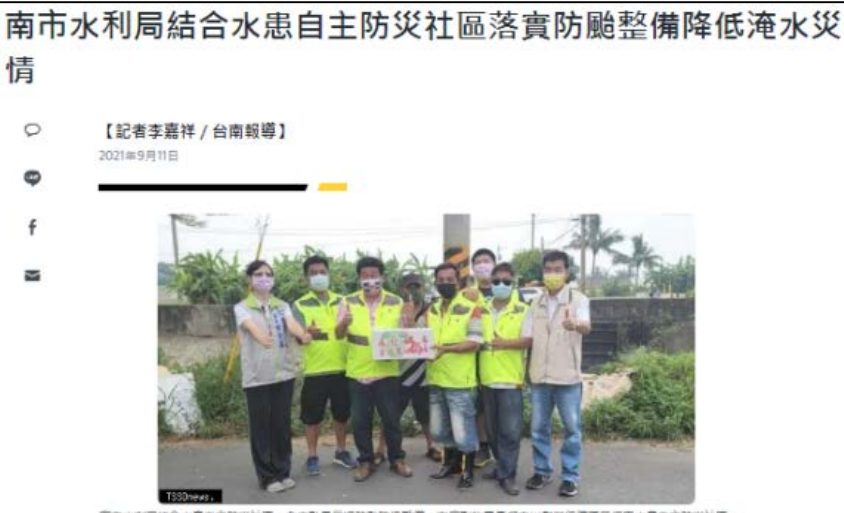

南市北利局结合水磨自主防災社區,全力動具保好防動防汛整備,市店劃設备長均忠川都發仁膳區工行車水磨自主防災社區。 (記名李麗祥攝)

▲南市水利局結合水患自主防災社區。全力動員做好防難防汛整備。市府副秘書長邱忠川慰 勞仁德區二行里水患自主防災社區:(記者李嘉祥攝)

因應強烈颱風樂樹來襲可能帶來豪雨,臺南市長黃偉哲指示各周處、各區公所結合水患自主 防災計區,全力輸員做好防難防汛整備工作,水利局並依據中央氣象局發佈時上期風警報 通知水患自主防災社區啟動防汛應變機制,市府副秘書長邱忠川並率市府團隊巡視仁德區二 行里水患自主防災社區,同時慰勞社區防災辛勞。

水利局表示,南市低窪易淹水區域面積廣闊,每逢颱風豪雨期間,南市水串自主防災社區皆 啟動社區運轉,社區幹部氛圍醫戒組、整備組、引導組、疏散組及收容組,各就各位啟動進 行雨量筒觀測、社區道路及排水巡查、抽水機運作、排水孔雞物清除、即時通報災債及訪視 保全對象等作業,必要時進行廣播通報居民疏散、協助保全對象撤離、協助封路及交通管制 等作業,發揮在地人帮助在地人精神,降低社區居民生命財產損失及確保生命安全。

水利局也提醒目前臺南地區天氣不穩定。易有短延時遵降雨及局部豪大雨發生的機率。諸民 眾注意雷擊、強陣風及土石流警戒資訊,可多利用「臺南水情即時通APP」、台南市政府官 方Line群組或中央氣象局官方網站,即時掌握颱風及交通情質,

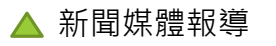

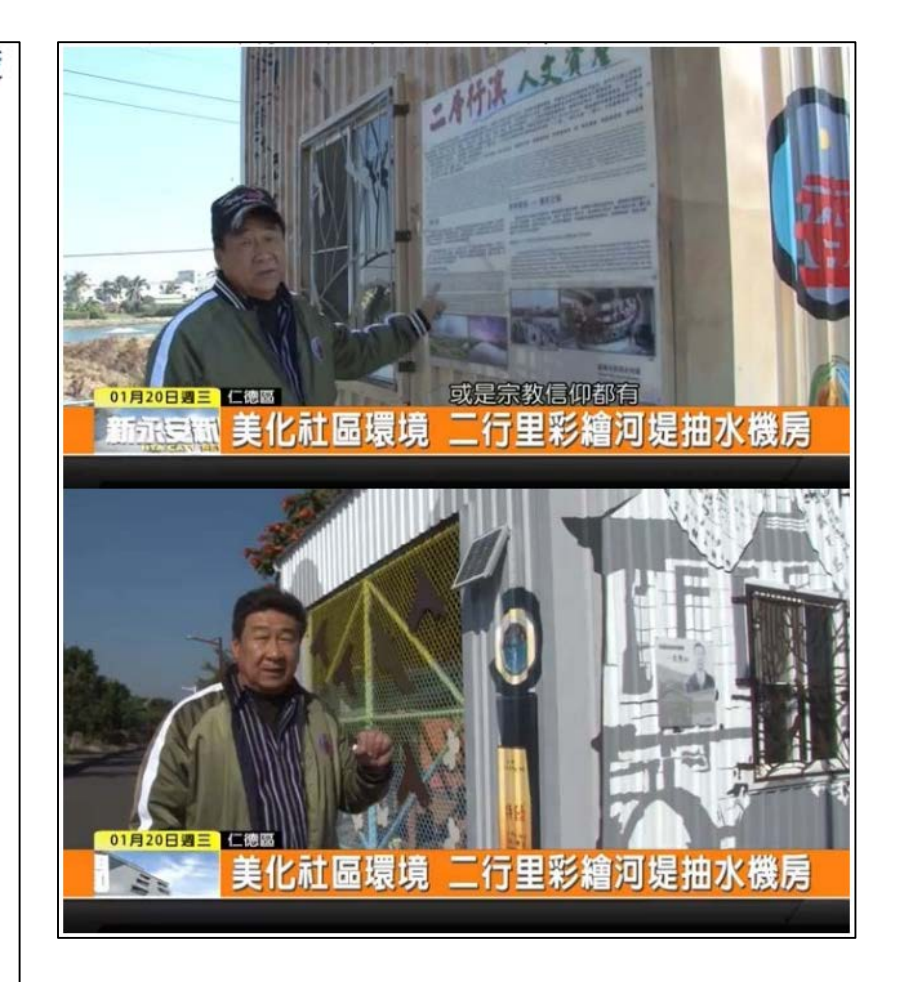

### 3-5.評鑑內容說明-其他有助自主防災推廣之成果

#### 項目

範例

- 1)藉由新聞或媒體推廣水 患自主防災社區運作之 相關成果
   2)外部合作成果(包含學
- 校、老福長照機構、企 業、民間團體、跨機關 或其他社區合作等)

| 單位            | 結合項目             |              |
|---------------|------------------|--------------|
| 水利署           | 參與教育訓練、活動        |              |
| 第六河川局         | 曾文排水線修復進度關心      |              |
| 臺南市政府災害防救辦公室  | 災害防救電子報專訪        |              |
| 臺南市政府水利局      | 防汛演練、相關活動、曾文排水線修 |              |
|               | 復工程              |              |
| 臺南市政府工務局      | 修剪路樹             | - 📃 🔷 國立成功   |
| 臺南市政府環保局溝渠大隊  | 清除路溝淤泥雜物         |              |
| 安南區公所         | 教育訓練、活動          |              |
| 安定區公所         | 排水清淤             |              |
| 自由時報          | 防災社區新聞報導         |              |
| 中華日報          | 防災社區新聞報導         |              |
| 臺南市政府警察局第三分局  | 治安會議、臉書專文、勤務互助   | ┃      ▲ 至台東 |
| 臺東溫泉社區、臺東三和社區 | 參訪               | ]            |

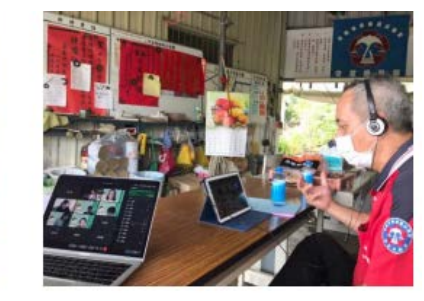

#### 🔺 國立成功大學師生視訊交流情形

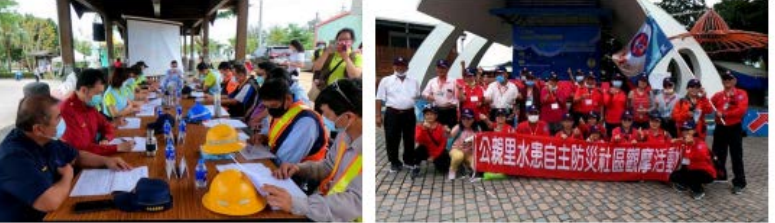

▲ 至台東縣三和防災社區參訪交流

資料來源:臺南市安南區公親里110年度水患自主防災社區評鑑資料

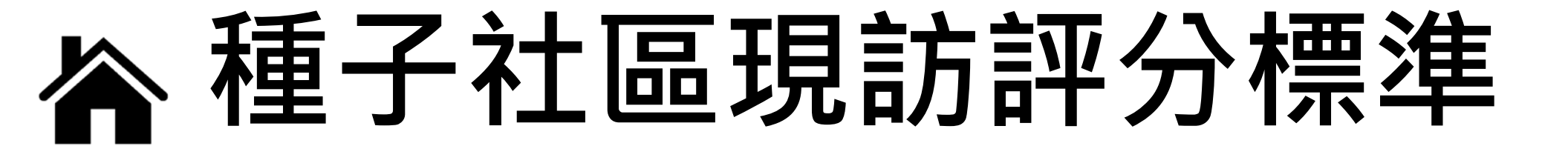

### 4-1. 評分標準-種子社區現地訪評

#### 水患自主防災年度運作【50分】

- 針對年度工作重點進行說明及與去年 的運作差異。(7分)
- 颱風豪雨期間應變作為。(7分)
- 水患自主防災組織完整度。(7分)
- 防災裝配備使用與維護情況。(7分)
- 社區回報啟動防災狀況與照片。(8分)
- 相關防減災作為。(7分)
- 社區辦理水患自主防災民眾宣導、藉 由新聞或媒體推廣之相關成果。(7分)

#### 種子社區任務完成度說明【50分】

- 種子社區與其所屬直轄市、縣(市)政府 配合推動與執行之防汛成果(如區域聯 防、輔導運作低落社區、宣導推廣、 外部合作如企業、校園、老福機構、 防汛護水志工等。推動與執行方向不 僅限上述工作,可由縣市政府與種子 候選社區共同規劃)。(35分)
- 防災創新作為。(15分)

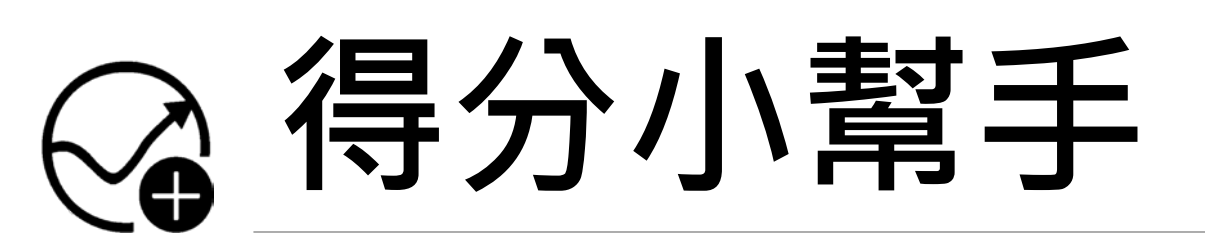

### 5-1. 得分小幫手-貼心提醒

#### ◈社區之間相互交流、多有互動。

會書面報告簡潔、清楚明瞭,頁數不超過50頁。

永續發展與創意結合。

◈各式計畫落實執行。

◈全民防汛資訊網系統回傳照片。

◎圖文並茂,真實呈現社區防災紀錄。

# ☞ LINE機器人操作說明

### 6-1-1.使用LINE機器人之目的

LINE機器人針對「全民防汛資訊網」中「啟動」、「災前整備」、「災中應變」 等三個主要功能,規劃水患自主防災社區回報功能<mark>簡化機制。</mark>

◈ 目的:

1.鼓勵防災社區持續運作,並透過LINE機器人**直接**回傳資訊。 2.成為**政府-社區**資訊整合的橋樑。

3. 即時發送豪爾警戒通知提醒對應社區,以利社區提前整備。

#### 

資料上傳LINE後即視為社區啟動,不須再上系統做啟動動作。
 如遇重大災情,中央、地方政府能更即時協助社區。

6-1-2.如何加入防汛小幫手 開啟LINE「加入好友」,選擇行動條碼掃描「防汛小幫手QRcode」,

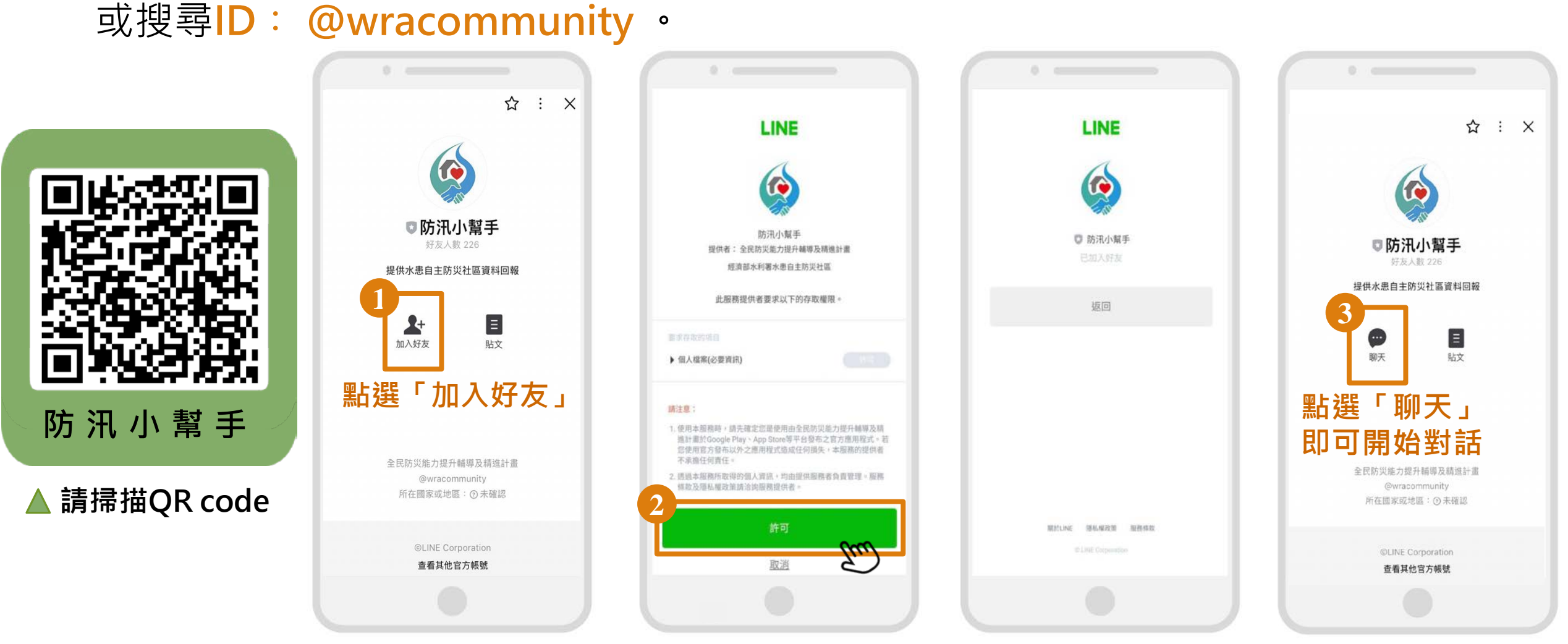

### 6-1-3.防汛小幫手主畫面功能介紹

- ◎ 請先點選主畫面

1.<mark>帳號設定</mark>:使用者查詢權限或申請權限

2.填報事件:填寫災前或災中相關資訊3.照片上傳:回傳自主防災相關照片4.回報結果:使用者可查詢回報紀錄

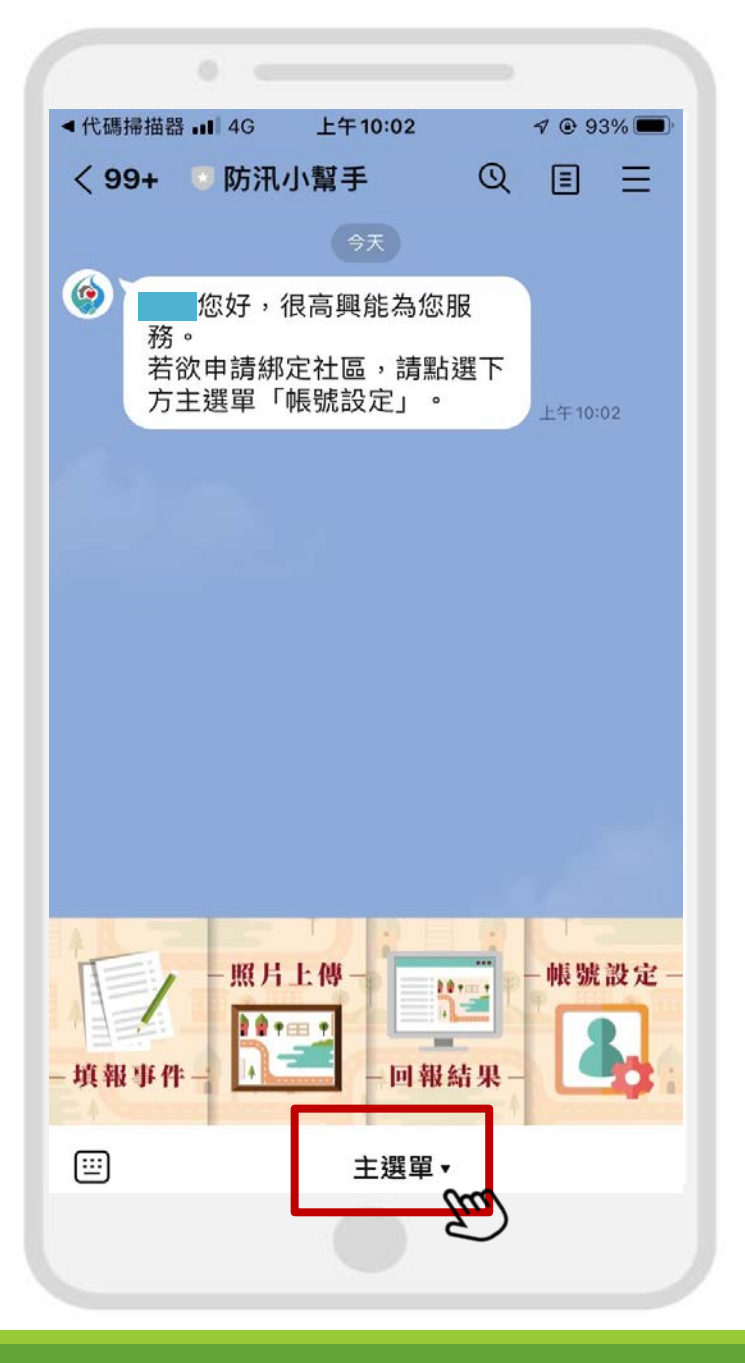

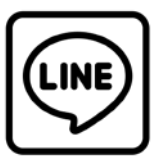

# ☞ 防汛小幫手功能一:帳號設定

### 6-2-1.操作流程 - 申請帳號權限

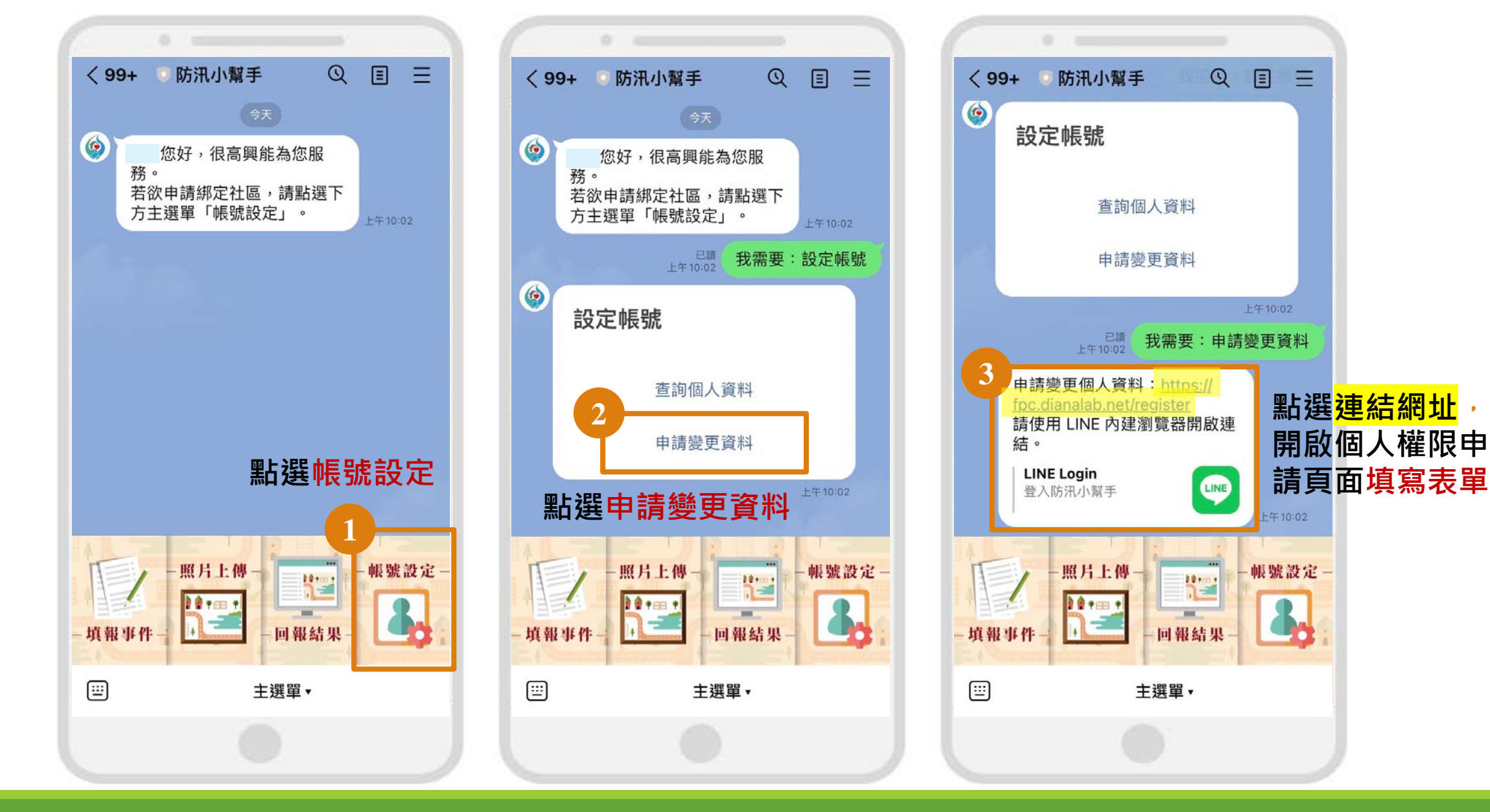

### 6-2-2.操作流程 - 填寫權限申請表單

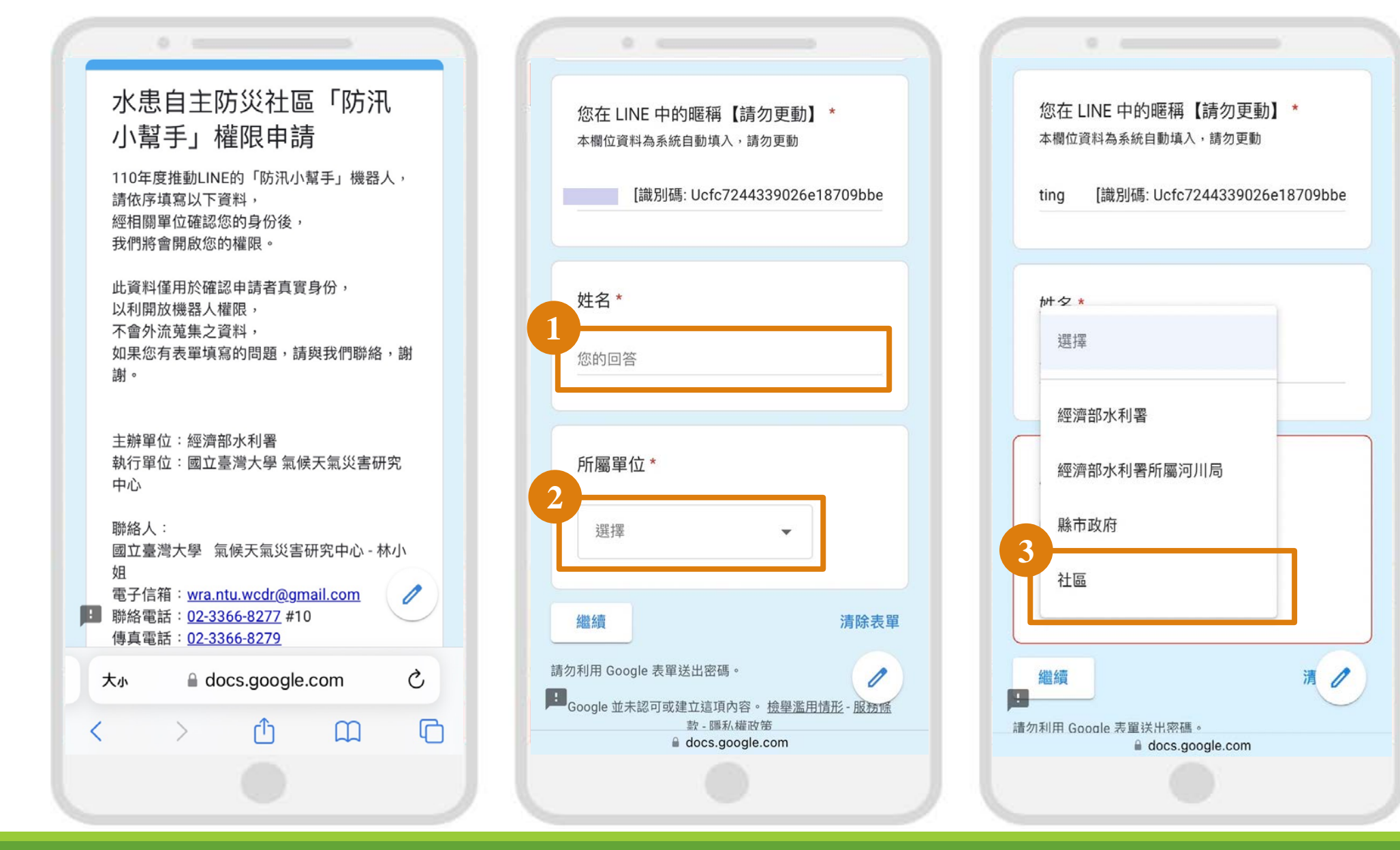

### 6-2-2.操作流程 - 填寫權限申請表單

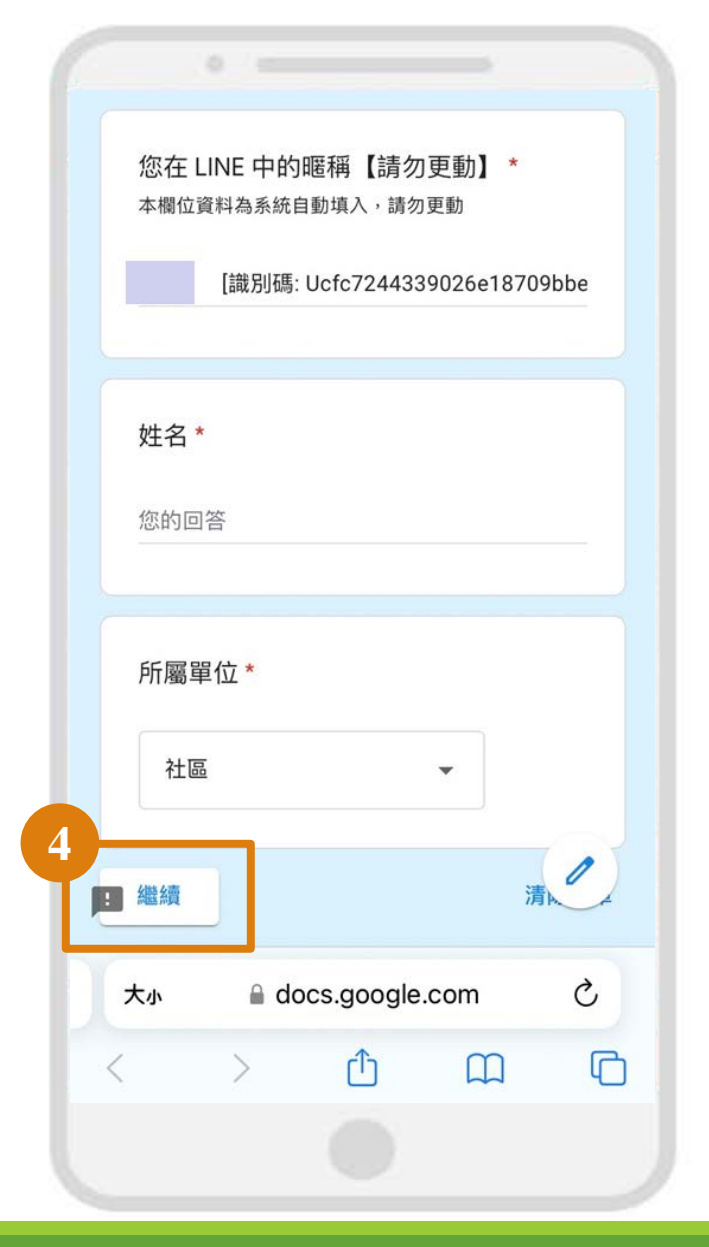

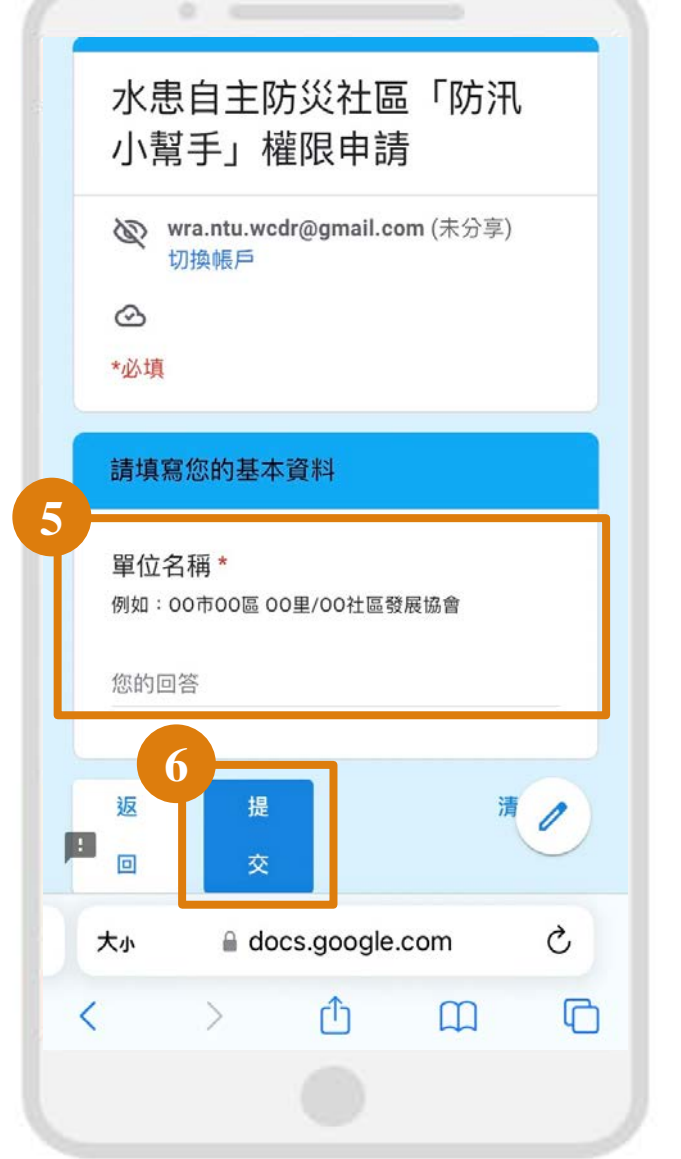

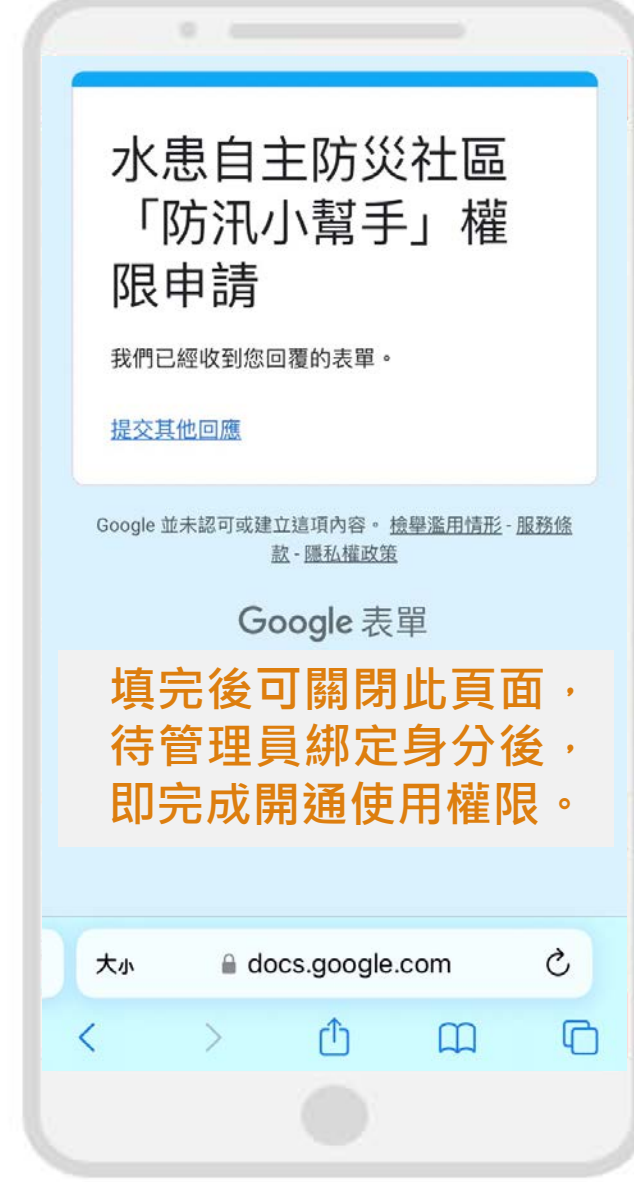

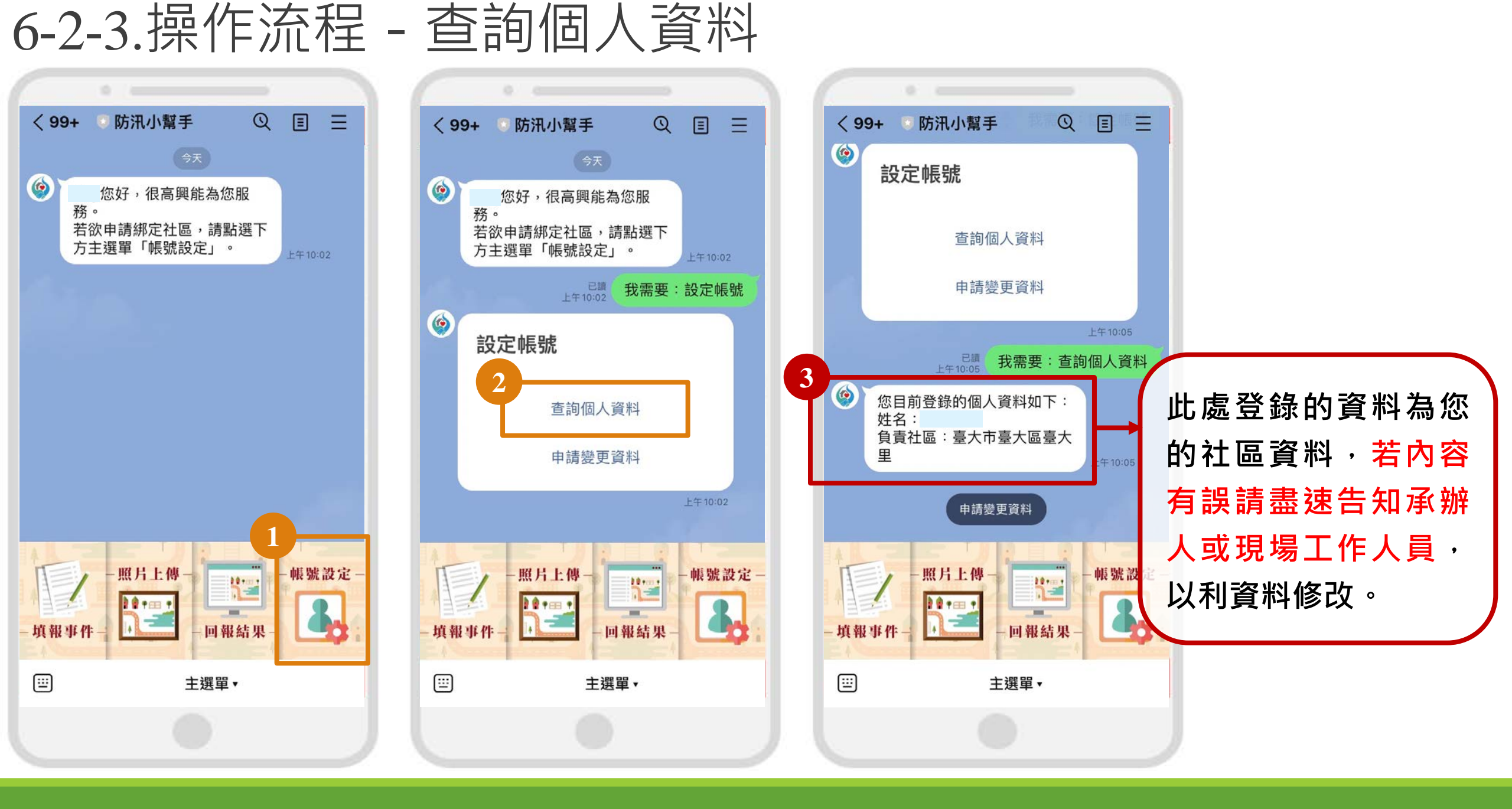

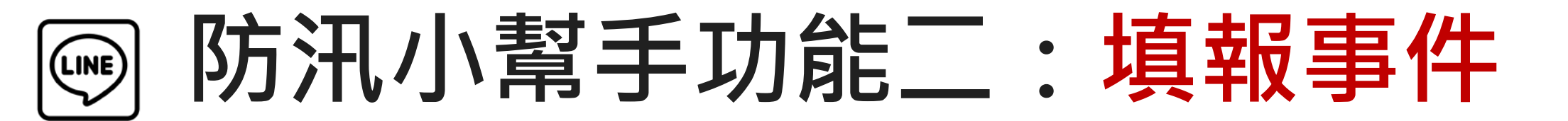

6-3-1.操作流程 - 填報災前整備

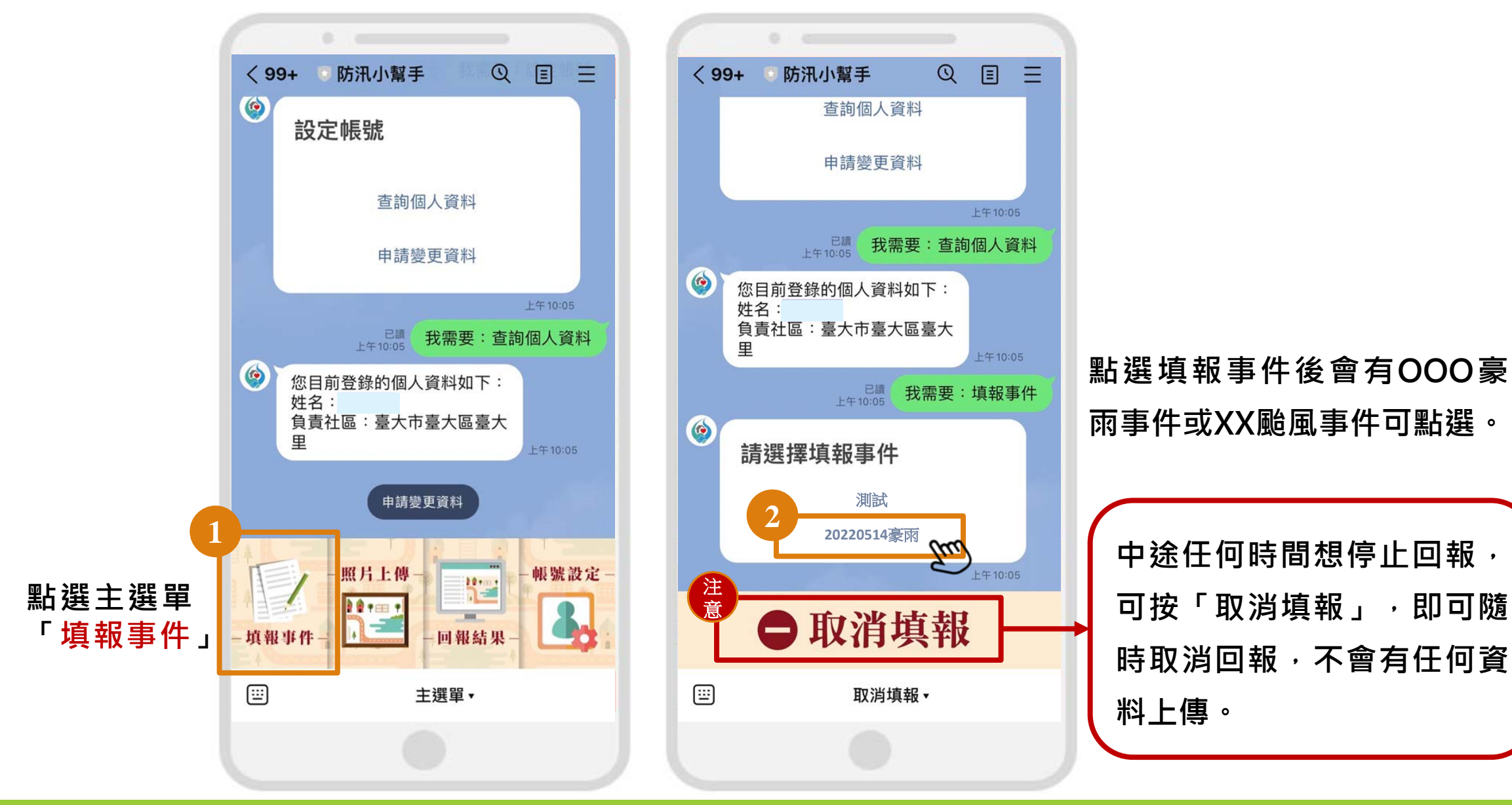

### 6-3-1.操作流程 - 填報災前整備

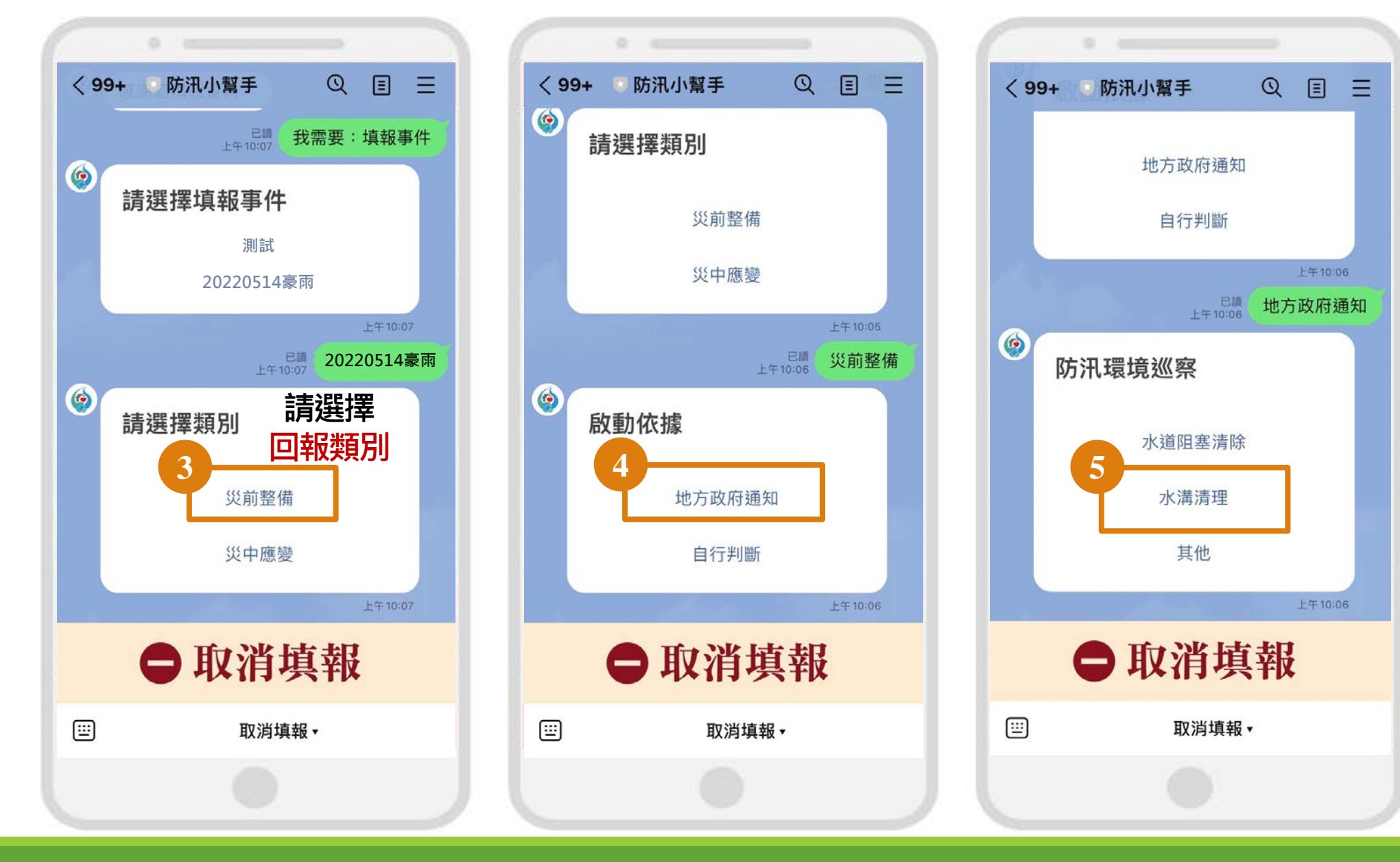

6-3-1.操作流程 - 填報災前整備

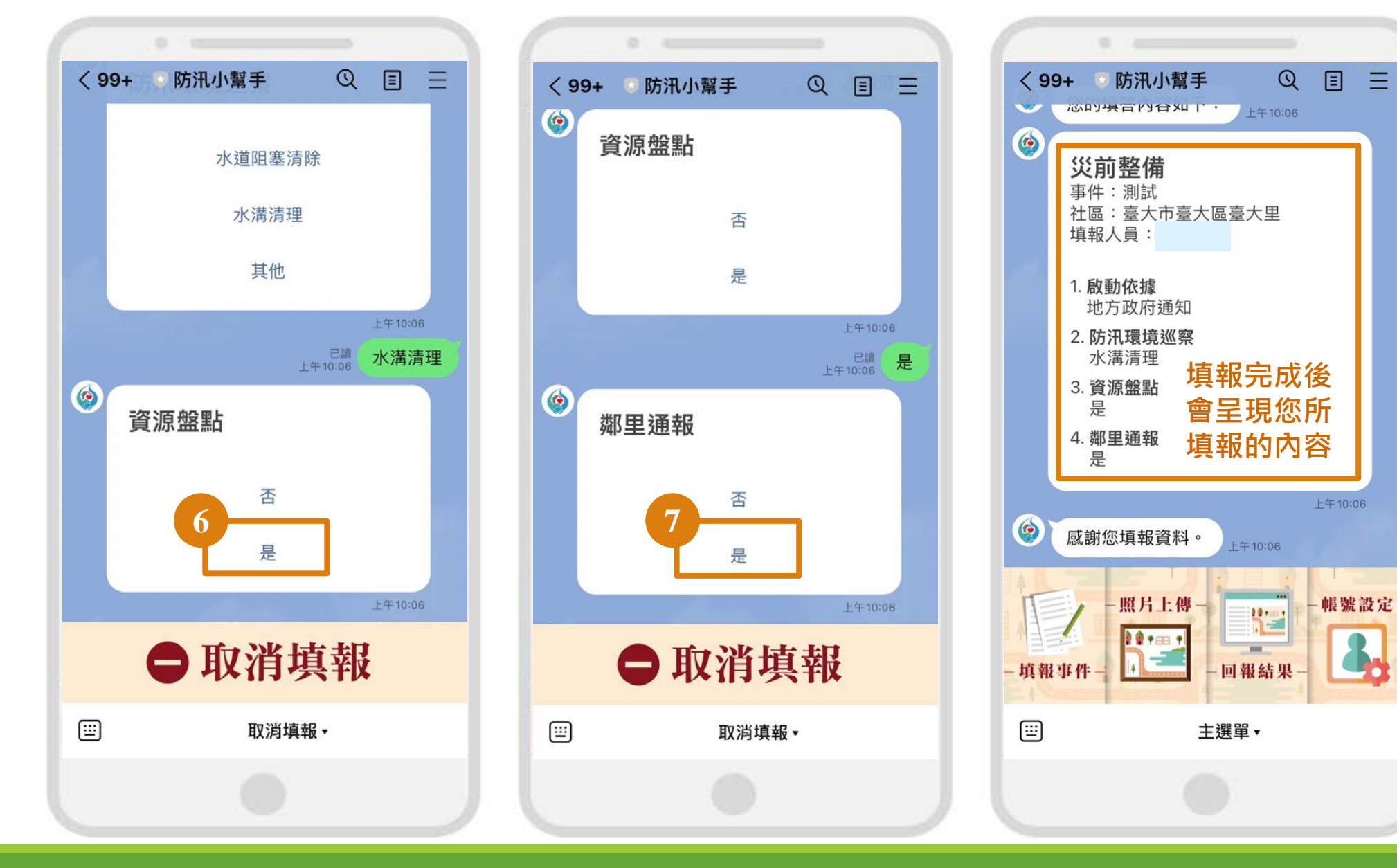

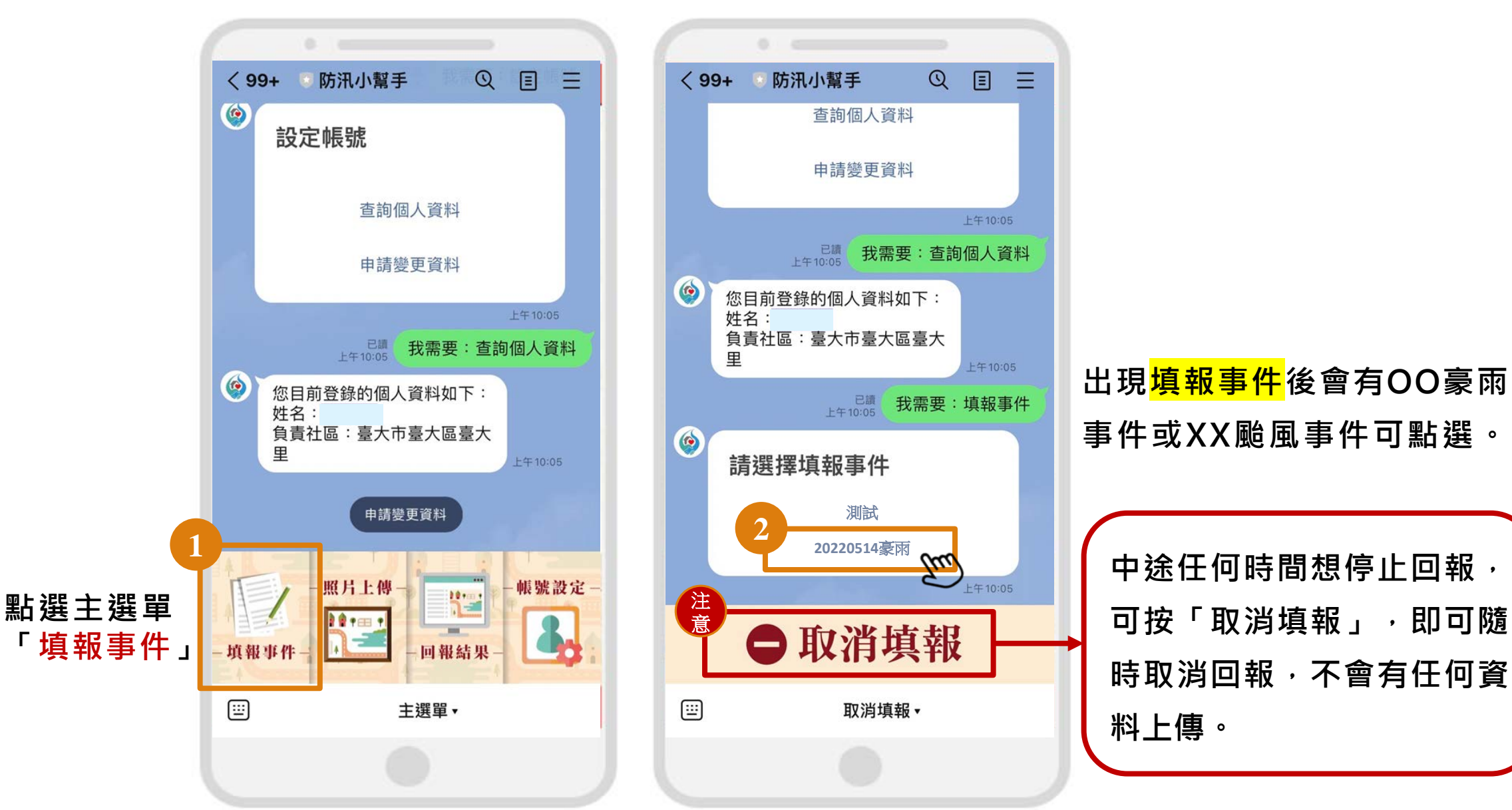

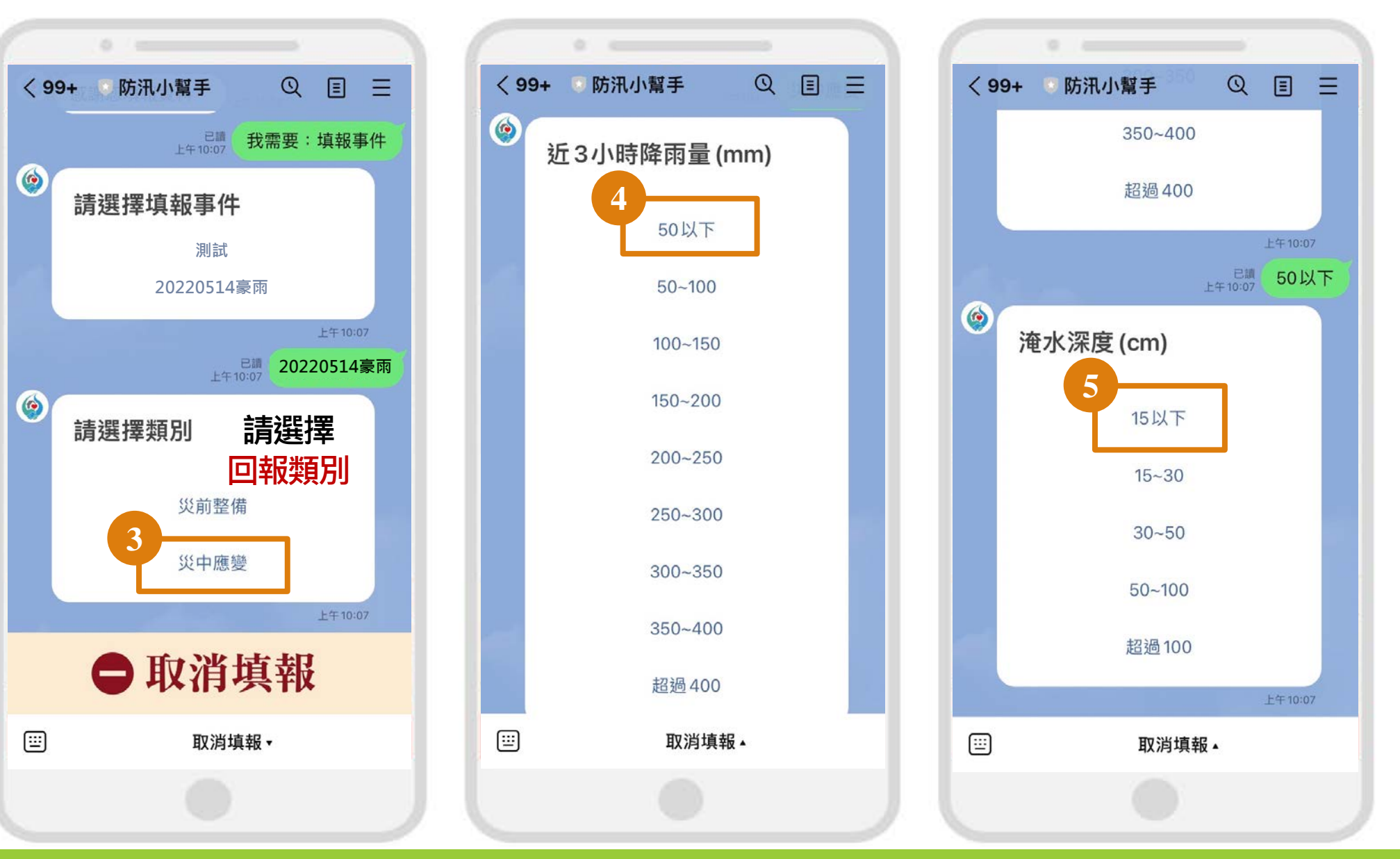

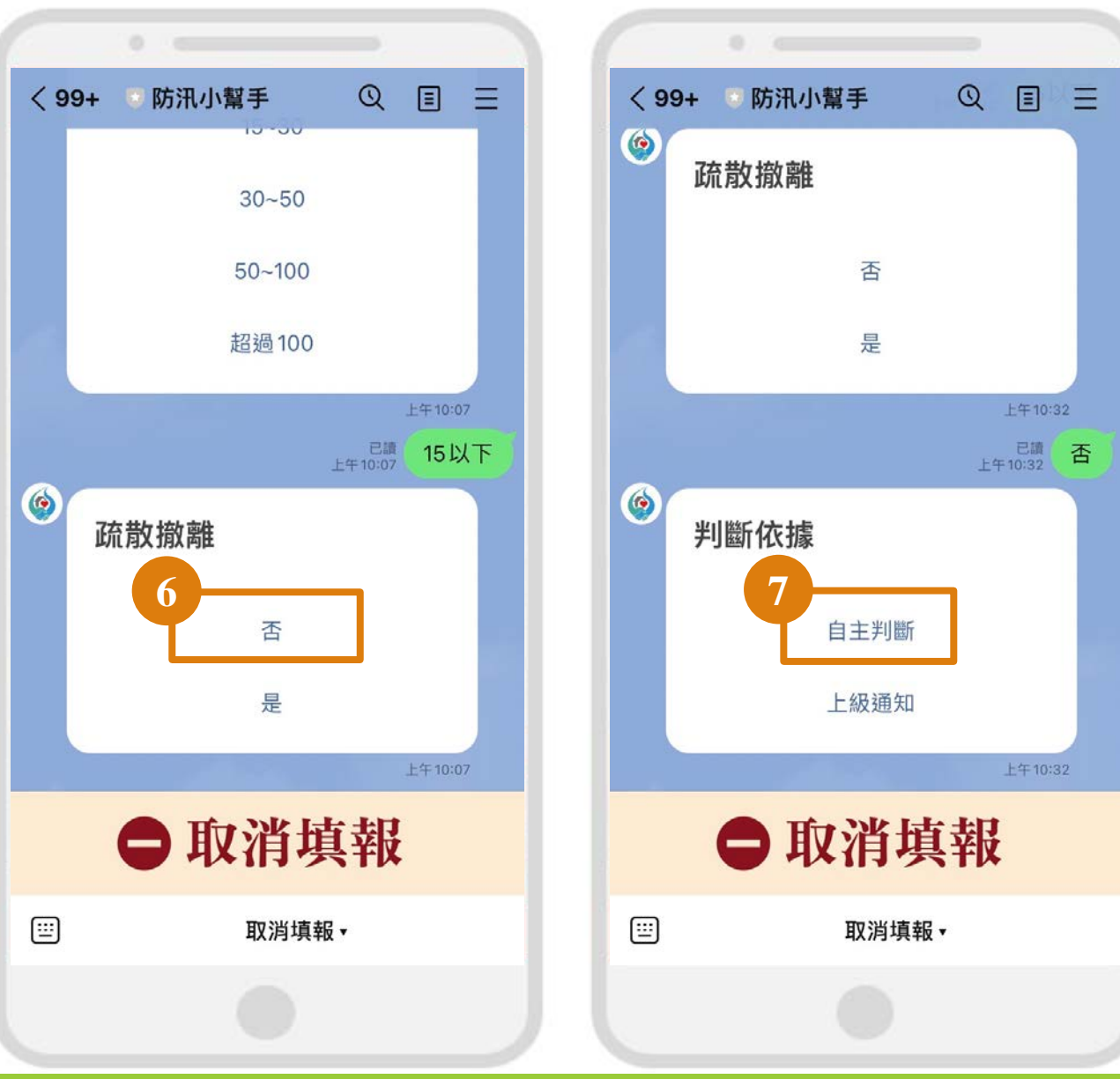

#### 請根據災害情況依序回答小幫手問題

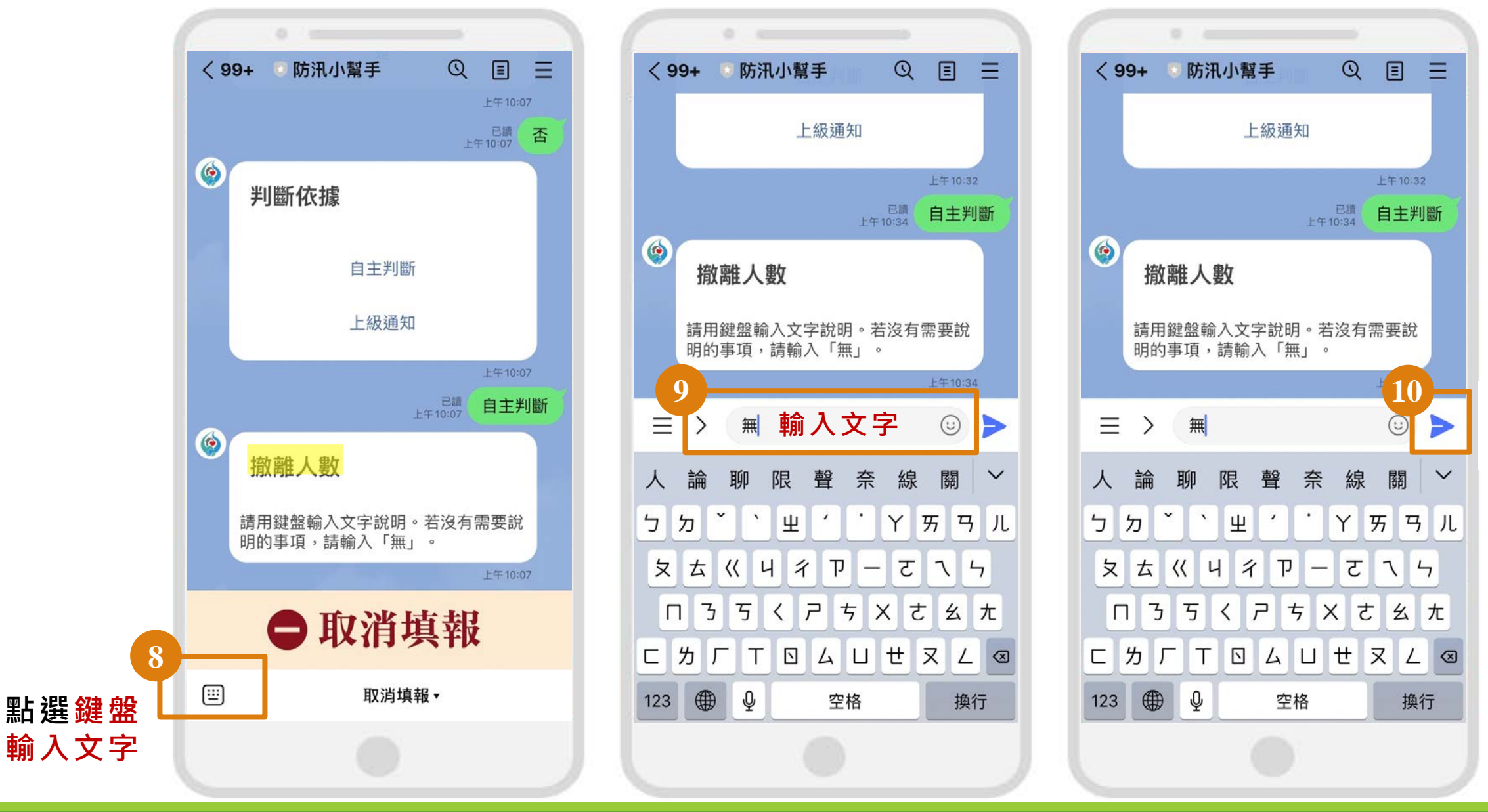

輸入完畢

請點送出

取消填報

...

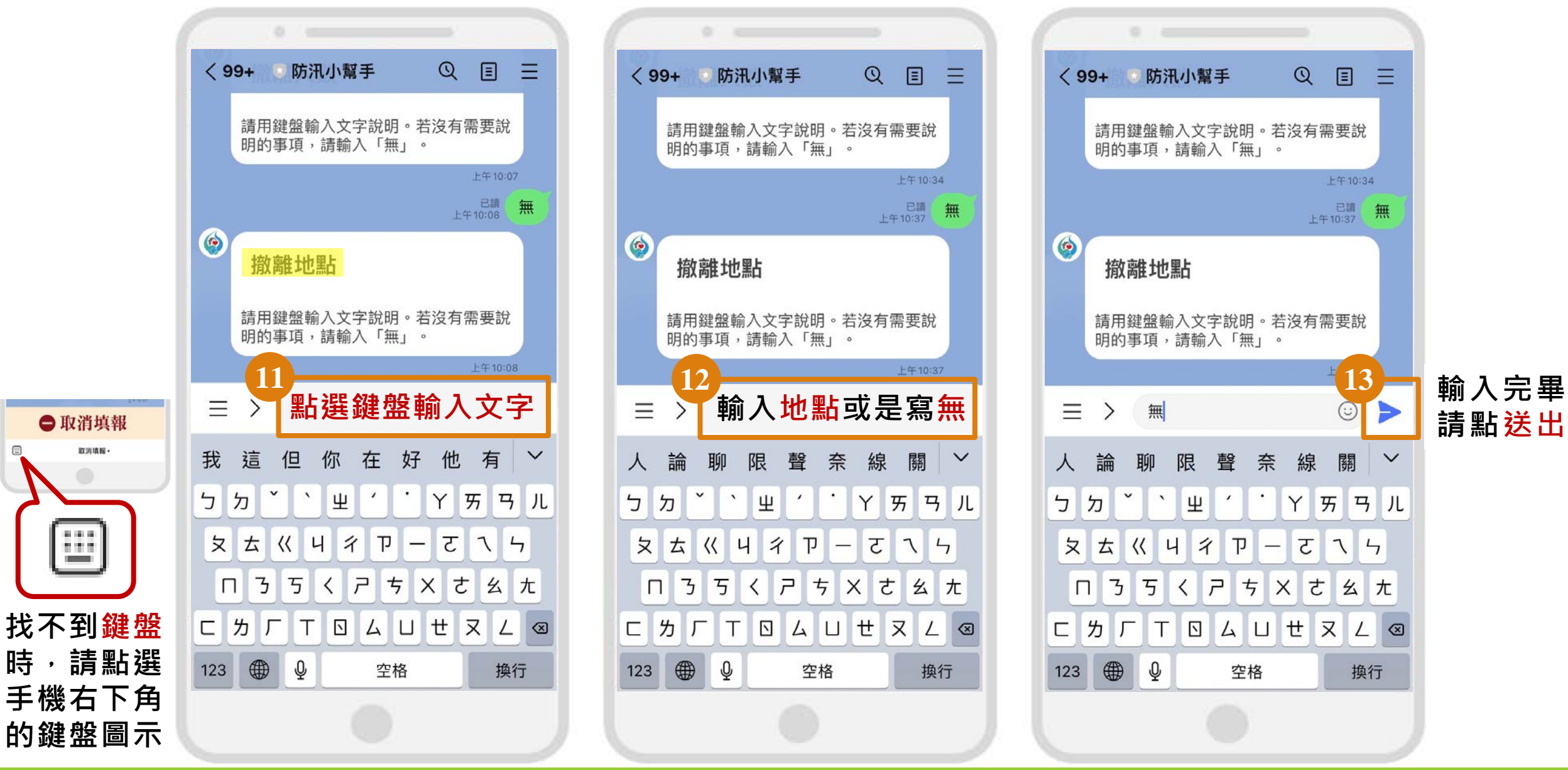

...

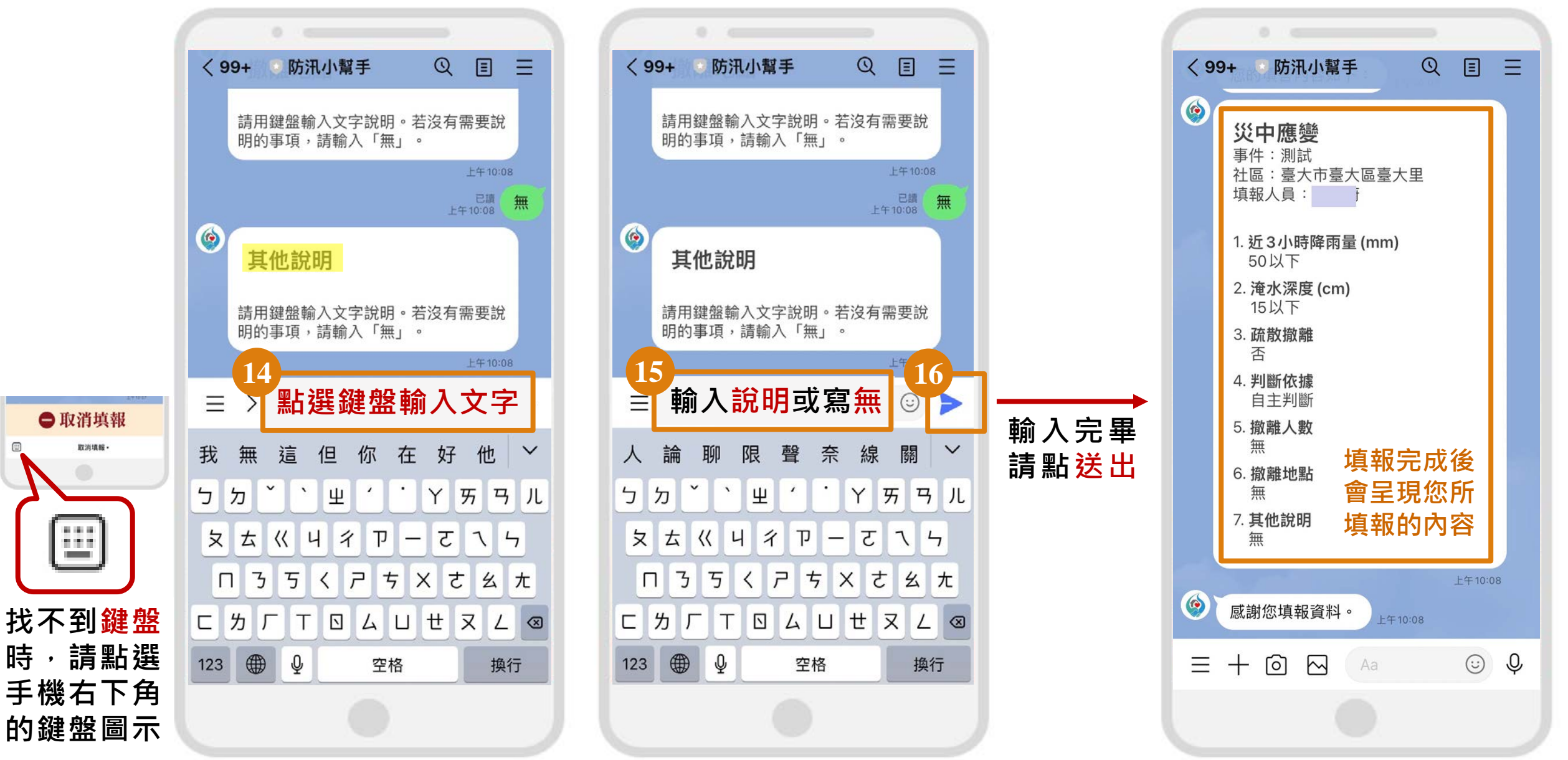

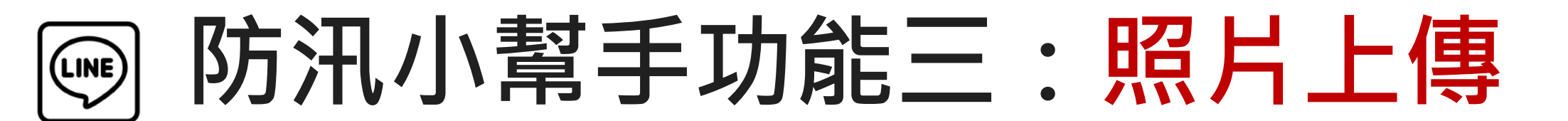

#### 6-4.操作流程 - 照片上傳

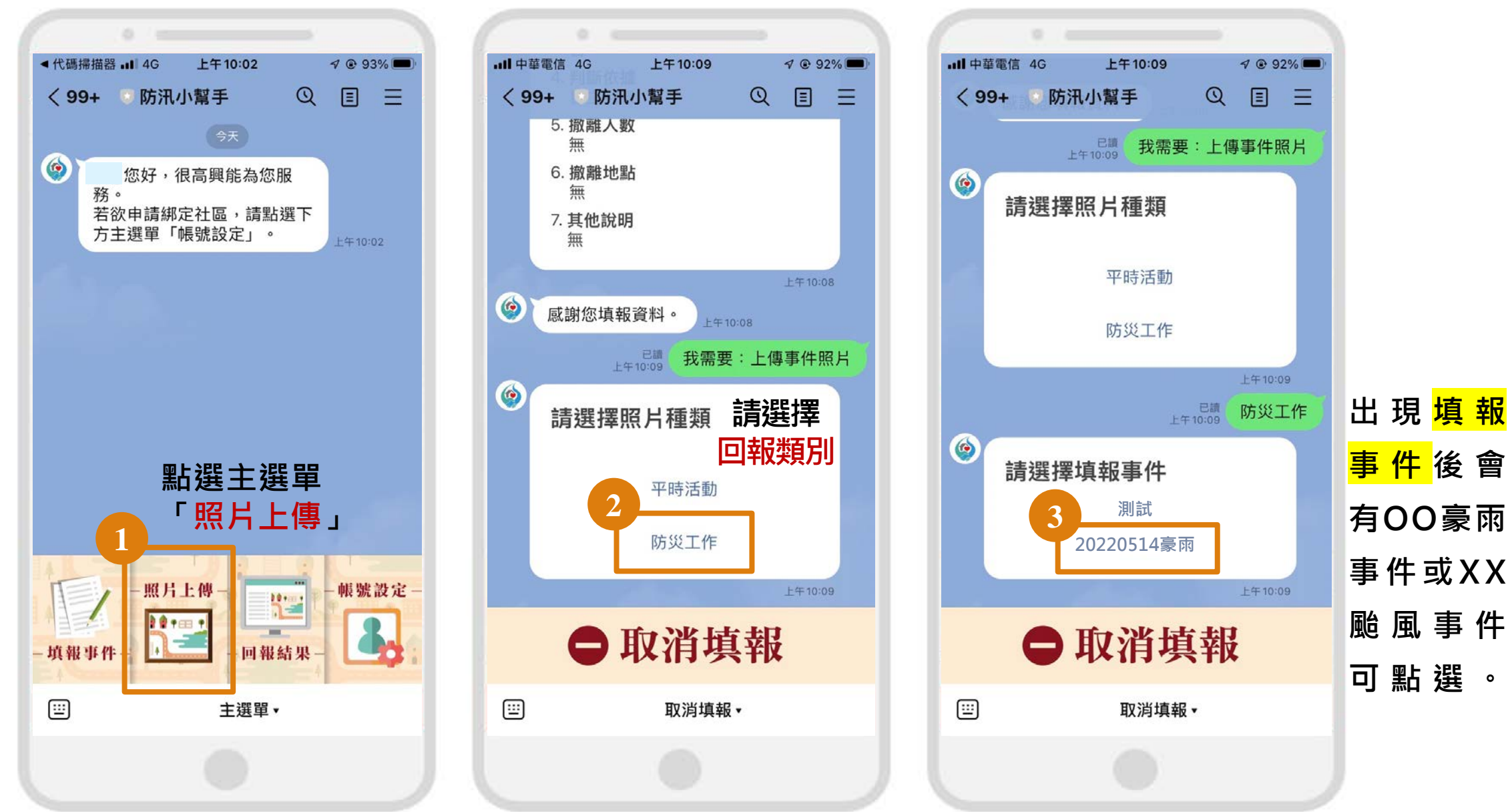

### 6-4.操作流程 - 照片上傳

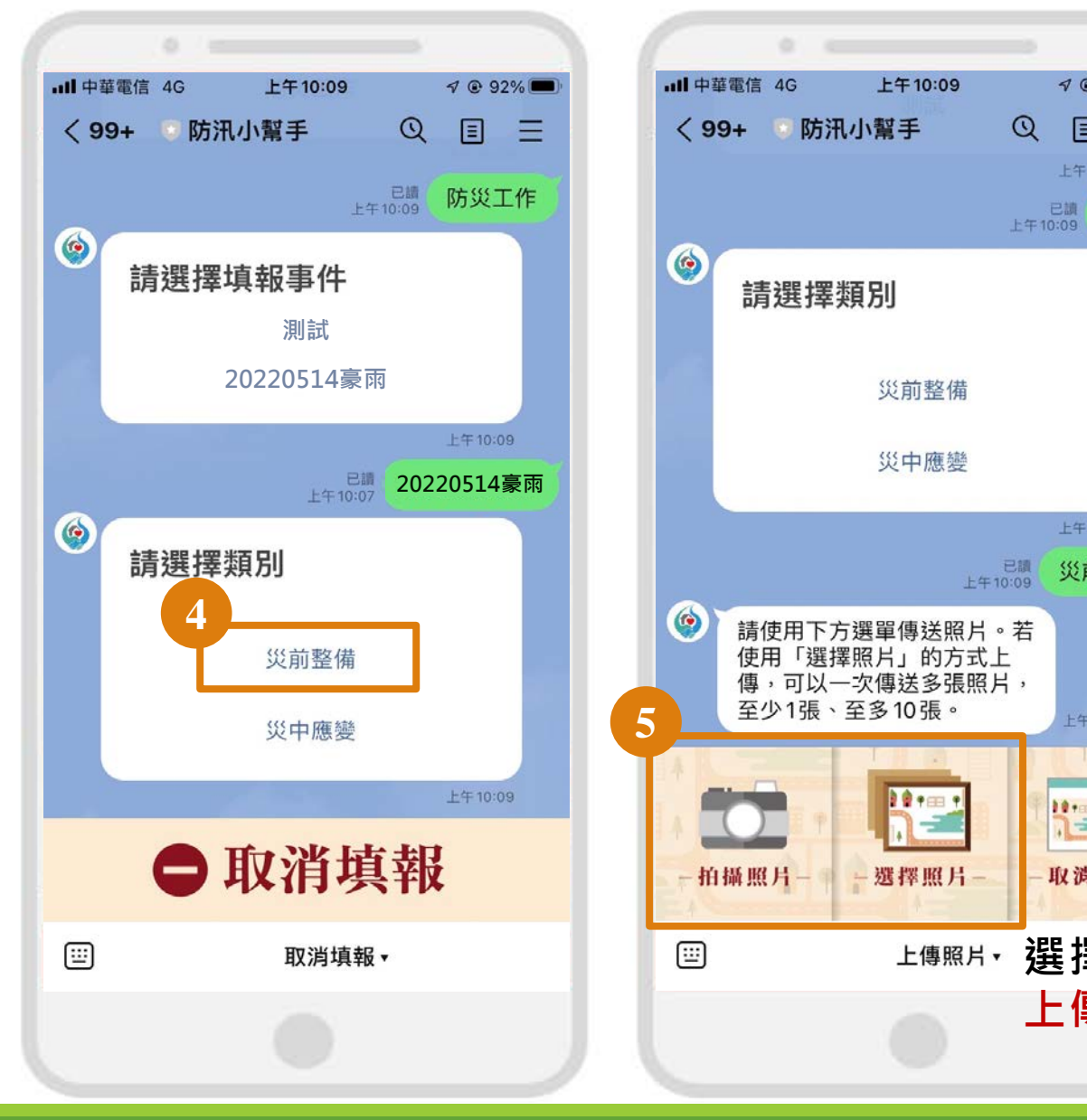

Ξ

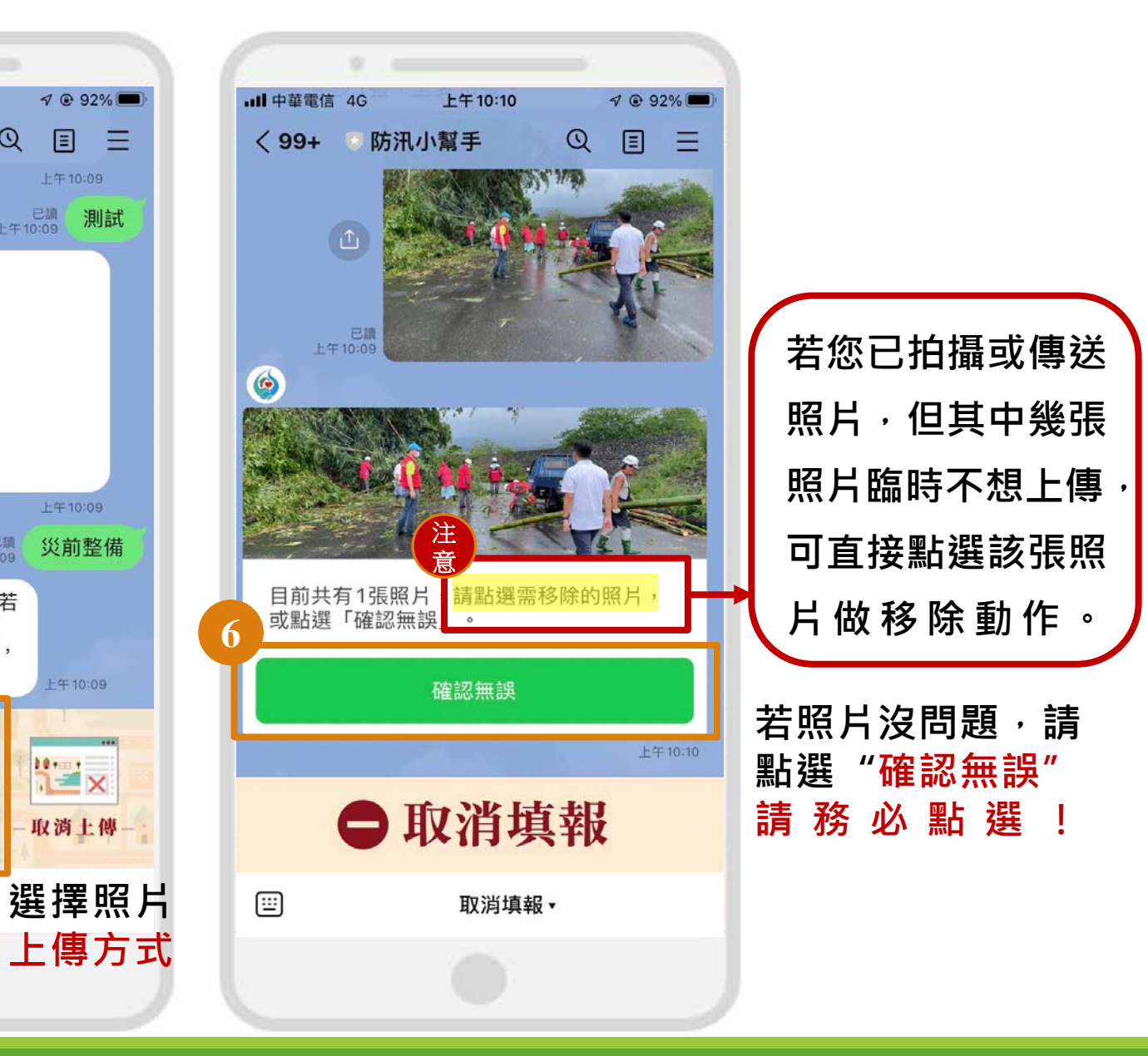

#### 6-4.操作流程 - 照片上傳

#### 請根據災害情況依序回答小幫手問題

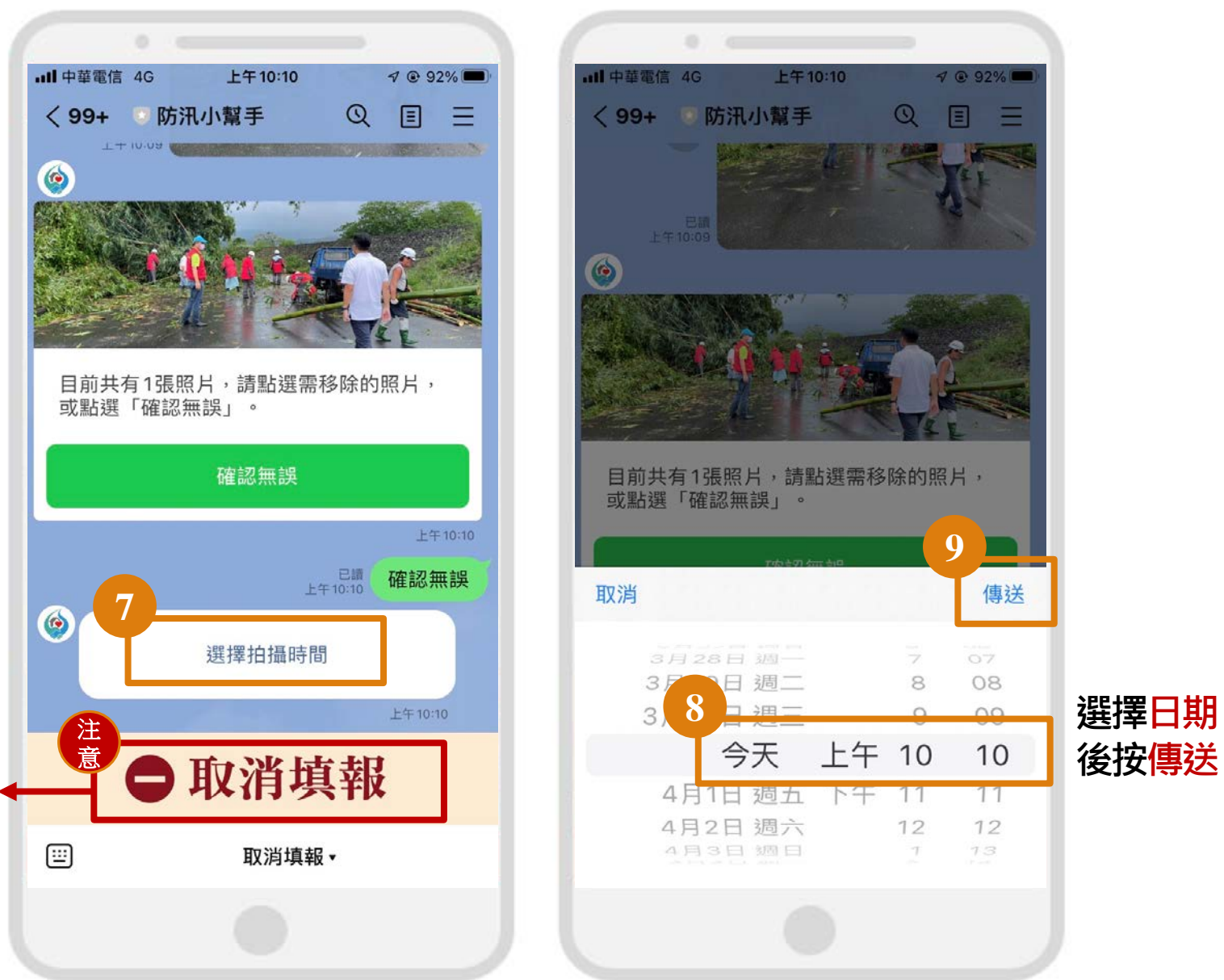

中途任何時間想停止回 報,可按「<mark>取消填報」</mark> 即可隨時取消回報,不 會有任何資料上傳。

6-4.操作流程 - 照片上傳

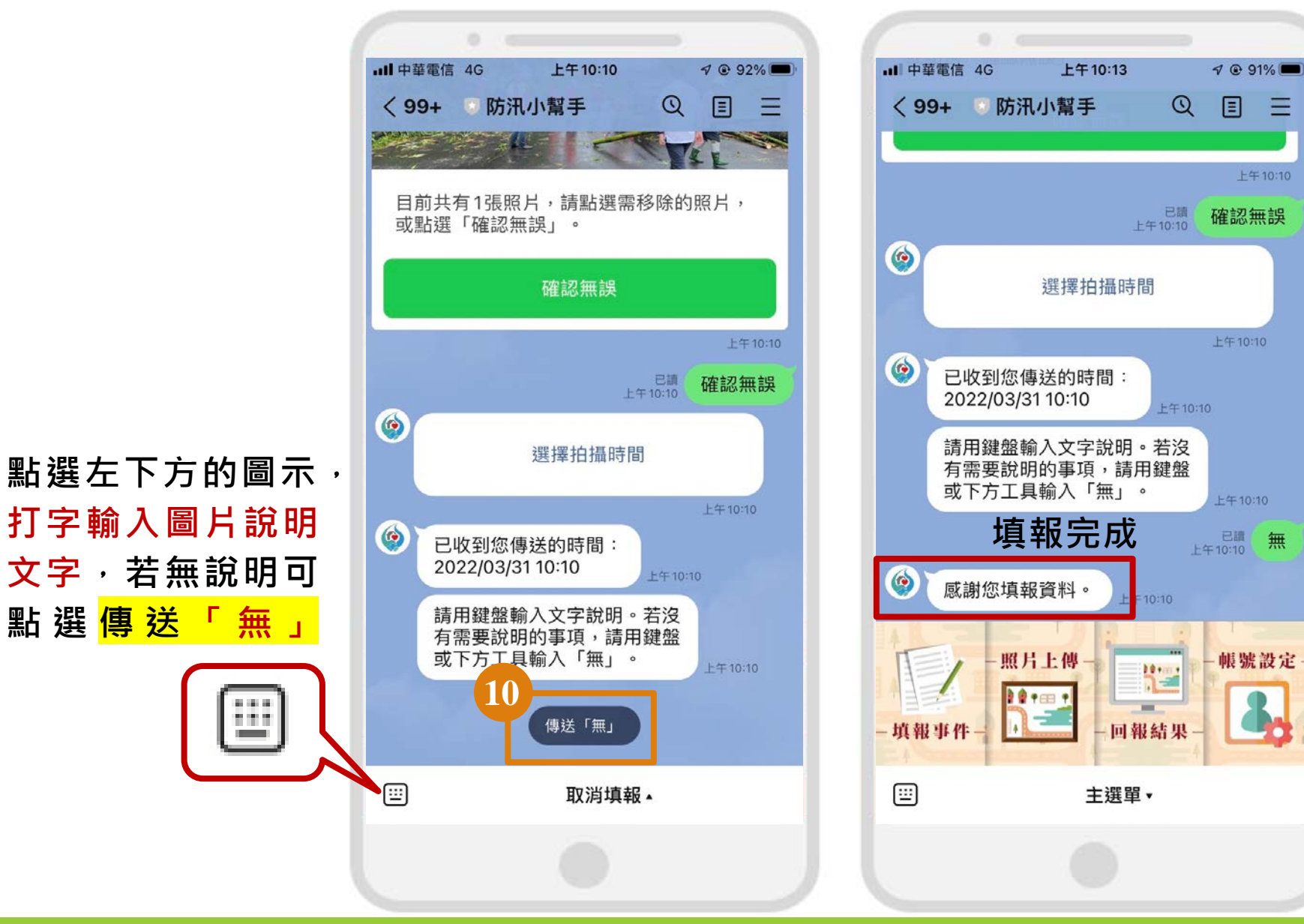

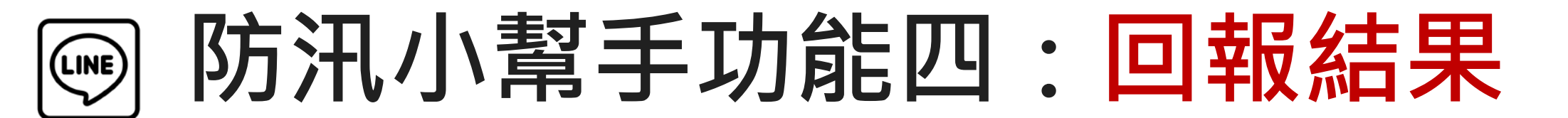

### 6-5.操作流程 - 回報結果查詢

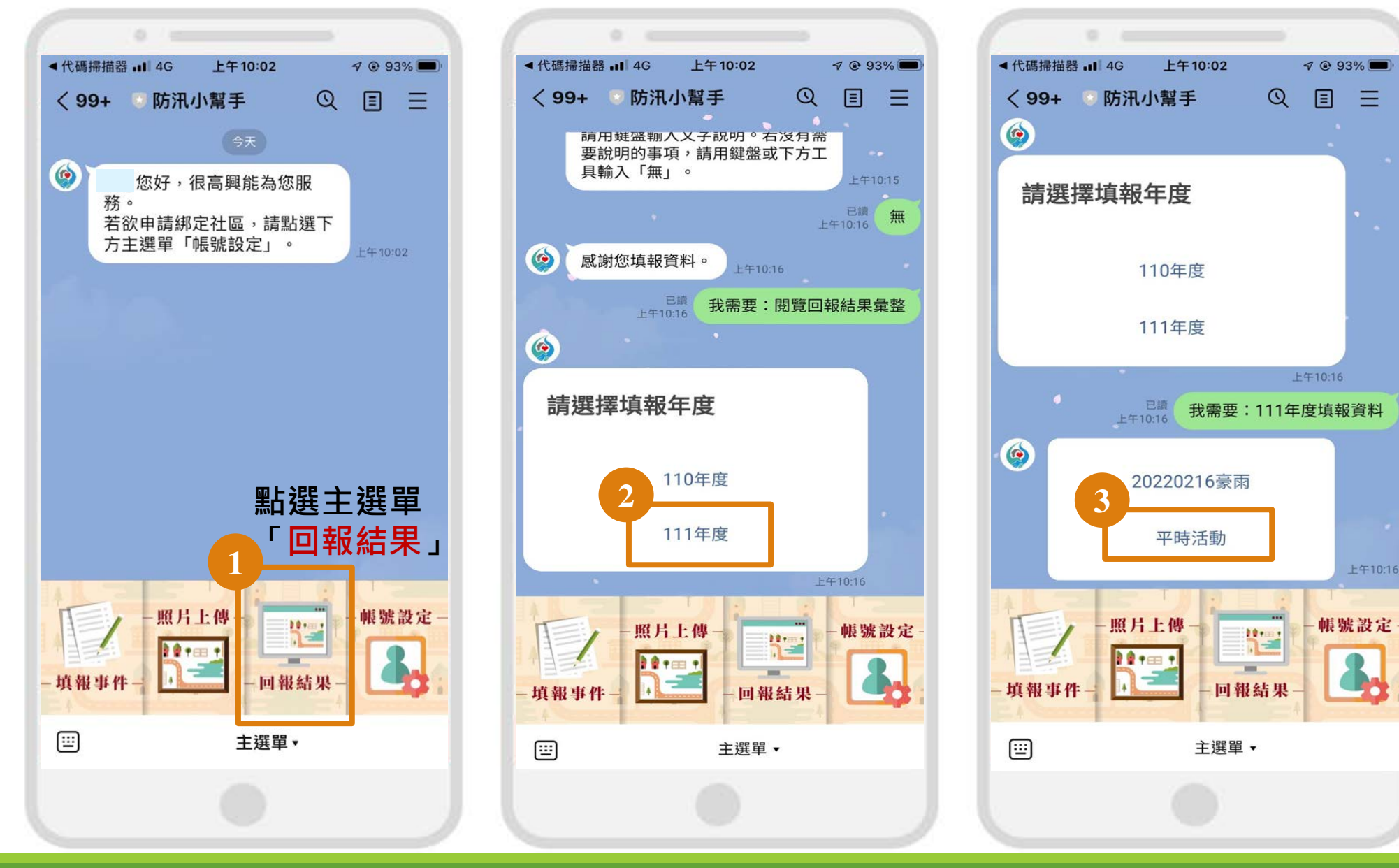

### 6-5.操作流程 - 回報結果查詢

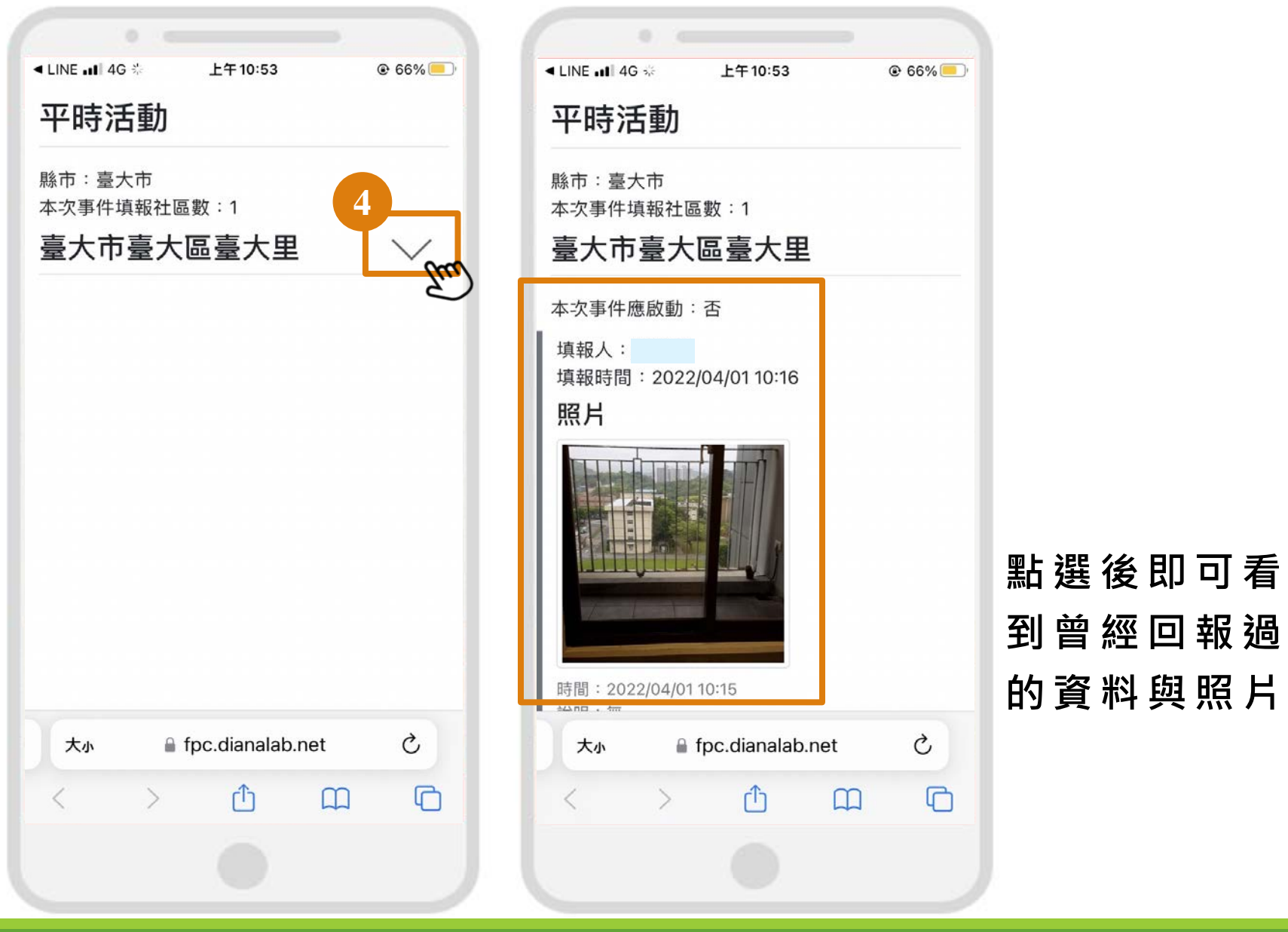

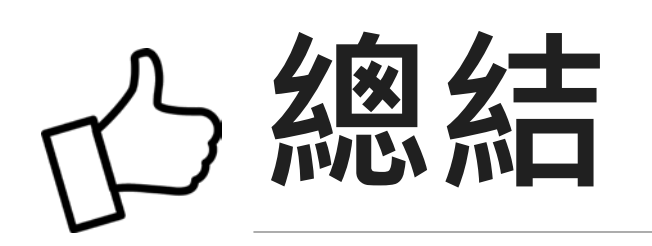

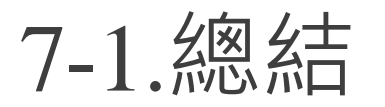

### 強化水患自主防災社區民眾對於評鑑內容的了解

- ◎ 減低災害風險
- ◎ 完整防災規劃
- ◎ 永續經營與發展
- ◎ 防災計畫落實推動
- ◎ 提升社區參與意願
- ◈ 活動與成果紀錄